# DirectOut Technologies<sup>®</sup>

# D.O.TEC<sup>®</sup> ANDIAMO Remote

## Software Guide

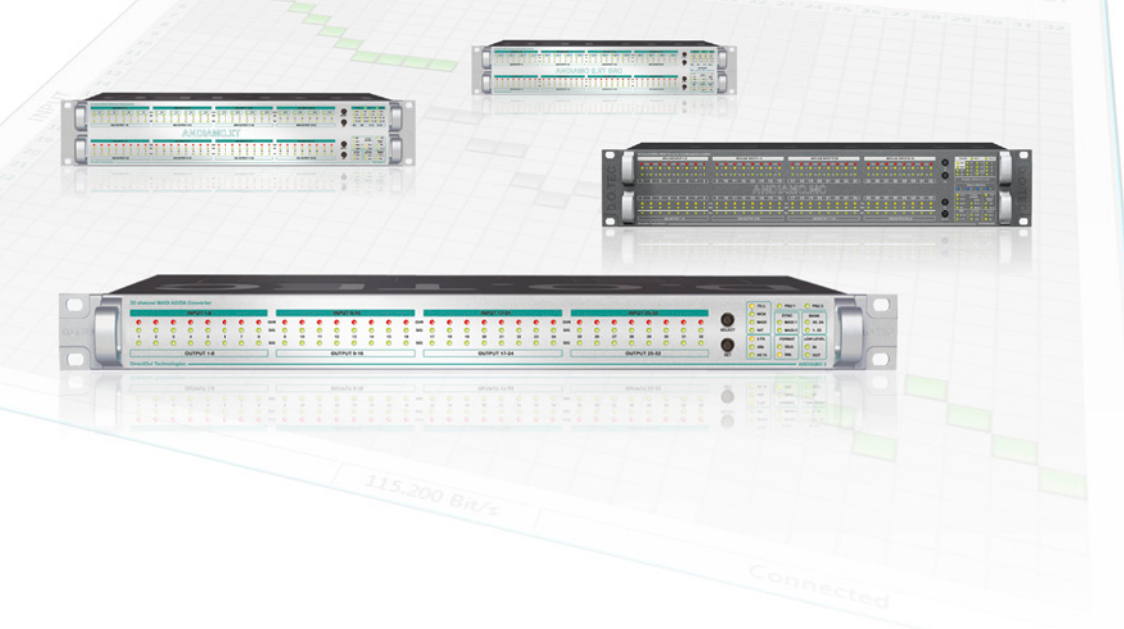

Version 1.2

#### Copyright

All rights reserved. Permission to reprint or electronically reproduce any document or graphic in whole or in part for any reason is expressly prohibited, unless prior written consent is obtained from the DirectOut GmbH.

All trademarks and registered trademarks belong to their respective owners. It cannot be guaranteed that all product names, products, trademarks, requisitions, regulations, guidelines, specifications and norms are free from trade mark rights of third parties.

> All entries in this document have been thoroughly checked; however no guarantee for correctness can be given.

DirectOut GmbH cannot be held responsible for any misleading or incorrect information provided throughout this manual.

DirectOut GmbH reserves the right to change specifications at any time without notice.

DirectOut Technologies<sup>®</sup> and D.O.TEC<sup>®</sup> are a registered trademarks of the DirectOut GmbH.

Windows® is a trademark of Microsoft Corporation,

© DirectOut GmbH, 2013

This page is left blank intentionally.

## Table of contents

| CHAPTER 1 - INTRODUCTION             | 6        |
|--------------------------------------|----------|
| About this document                  | 6        |
| Conventions                          | 6        |
| CHAPTER 2 - INSTALLATION             | 7        |
| Requirements                         | 7        |
| Installation procedure               | 7        |
| Repair / Remove Installation         | 10       |
| CHAPTER 3 - CONNECTION SETUP         | 13       |
| Remote Control                       | 13       |
| Connecting the device                | 13       |
| Connecting multiple devices          | 17       |
| CHAPTER 4A - ANDIAMO / ANDIAMO 2     | 19       |
| STATE view                           | 19       |
| System Setup                         | 20       |
| Delay Compensation                   | 25       |
| Routing Matrix                       | 20       |
| CHAPTER 4B - ANDIAMO.XT (2) /        |          |
| ANDIAMO.XT SRC (2)                   | 29       |
| STATE view                           | 29       |
| System Setup<br>Delay Compensation   | 30<br>36 |
| Routing Matrix                       | 30       |
| CHAPTER 4C - ANDIAMO.MC              | 39       |
| STATE view                           | 39       |
| System Setup                         | 40       |
| Delay Compensation                   | 45       |
| Routing Matrix                       | 46       |
| Levels - Gain control                | 48       |
| CHAPTER 4D - ANDIAMO.AES (SRC)       | 53       |
| STATE view                           | 53       |
| System Setup                         | 54       |
| Delay Compensation<br>Routing Matrix | 60<br>61 |
|                                      | 01       |
| CHAPTER 5 - PRESETS                  | 63       |
| About Presets                        | 63       |
| Reloading Presets                    | 64       |
| Offline Mode                         | 66       |
| ERROR MESSAGES                       | 68       |
| INDEX                                | 69       |
|                                      |          |

## **Chapter 1 - Introduction**

#### About this document

Each device of the D.O.TEC® ANDIAMO Series can be remote controlled by a remote software application - ANDIAMO Remote - running on a Windows® PC.

This document describes the installation and operation of the software. Information about the hardware and general operating instructions are covered by the particular 'Hardware Guide'.

As the feature set and application differs between the particular devices Chapter 4 is split into different parts to meet the concerns of the particular devices.

#### Conventions

The following symbols are used to draw your attention to:

Tips - indicate useful tips and short cuts.

**Notes** – are used for important points of clarification or cross references.

Warning

Tip

Note

#### Warning

Warnings – alert you when an action should always be observed.

Chapters that are split are marked with individual side bars:

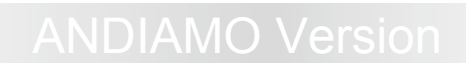

ANDIAMO and ANDIAMO 2

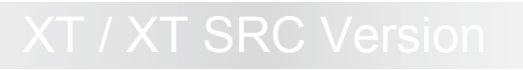

ANDIAMO.XT and ANDIAMO.XT SRC ANDIAMO 2.XT and ANDIAMO 2.XT SRC

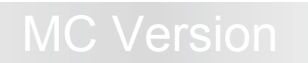

ANDIAMO.MC

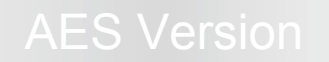

ANDIAMO.AES

## **Chapter 2 - Installation**

#### **Requirements**

Supported OS versions are Windows® XP, Vista, 7 and 8.

#### Installation procedure

- 1. Download the application Link: http://www.directout.eu/de/support/downloads/index.html
- 2. Unpack the zip archive into a temp directory.

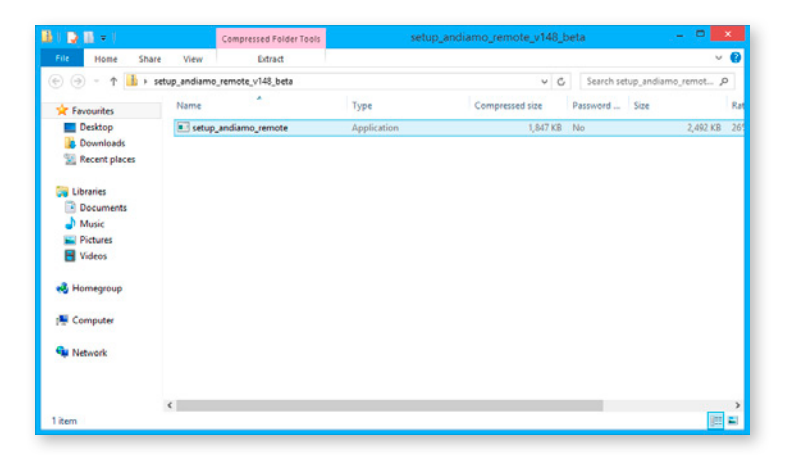

3. Launch the installer: setup\_andiamo\_remote.exe

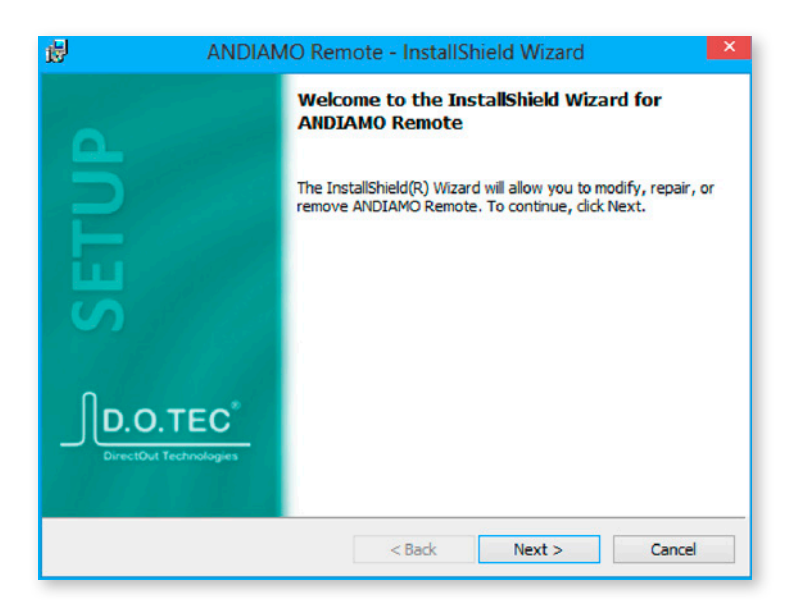

4. A wizard will guide you through all necessary steps.

| ANDIAMO Remote - InstallShield Wizard                                                                                                    | × |  |
|----------------------------------------------------------------------------------------------------|---|--|
| License Agreement Please read the following license agreement carefully.                                                                                                    |   |  |
| ANDIAMO Remote Software License                                                                                                    | ^ |  |
| Copyright (C) 2013 DirectOut GmbH                                                                                                    |   |  |
| Permission is hereby granted, free of charge, to any person obtaining<br>a copy of this software and associated documentation files (the<br>"Software"), to deal in the Software without restriction, including<br>without limitation the rights to use and copy the Software on one or<br>more computers at a time, subject to the following conditions: |   |  |
| accept the terms in the license agreement;     Print                                                                                                    |   |  |
| ○ I do not accept the terms in the license agreement                                                                                                    |   |  |
| Instalishieid                                                                                                    |   |  |

5. Accept the license agreement to proceed.

| 0 | Install ANDIAMO Remote to:                               |            |      |
|---|----------------------------------------------------------|------------|------|
|   | D: \Program Files (x86) \DirectOut Technologies \ANDIAMO | Remote\ Ch | ange |
|   |                                                          |            |      |
|   |                                                          |            |      |
|   |                                                          |            |      |
|   |                                                          |            |      |
|   |                                                          |            |      |
|   |                                                          |            |      |
|   |                                                          |            |      |
|   |                                                          |            |      |

6. Specify the destination for the installation.

| The wizard is ready to begin ins                                         | tallation.                          |                               |
|--------------------------------------------------------------------------|-------------------------------------|-------------------------------|
| If you want to review or change<br>exit the wizard.<br>Current Settinos: | e any of your installation settings | ;, dick Back. Click Cancel to |
| Setup Type:                                                              |                                     |                               |
| Typical                                                                  |                                     |                               |
| Destination Folder:                                                      |                                     |                               |
| D:\Program Files (x86)\Dire                                              | ctOut Technologies ANDIAMO Re       | emote\                        |
| User Information:                                                        |                                     |                               |
| Name:                                                                    |                                     |                               |
| Company:                                                                 |                                     |                               |
| - Netrata                                                                |                                     |                               |

**7.** Check your settings and click <Install> to proceed. The installation process will take a moment.

| 岁 ANDIAN | IO Remote - InstallShield Wizard                                                                        |
|----------|----------------------------------------------------------------------------------------------------|
| 4        | InstallShield Wizard Completed                                                                          |
| SETU     | The InstallShield Wizard has successfully installed ANDIAMO<br>Remote. Click Finish to exit the wizard. |
|          |                                                                                                    |
|          | < Back Finish Cancel                                                                                    |

**8.** After successful intallation you will be prompted to finnish the wizard.

## **Repair / Remove Installation**

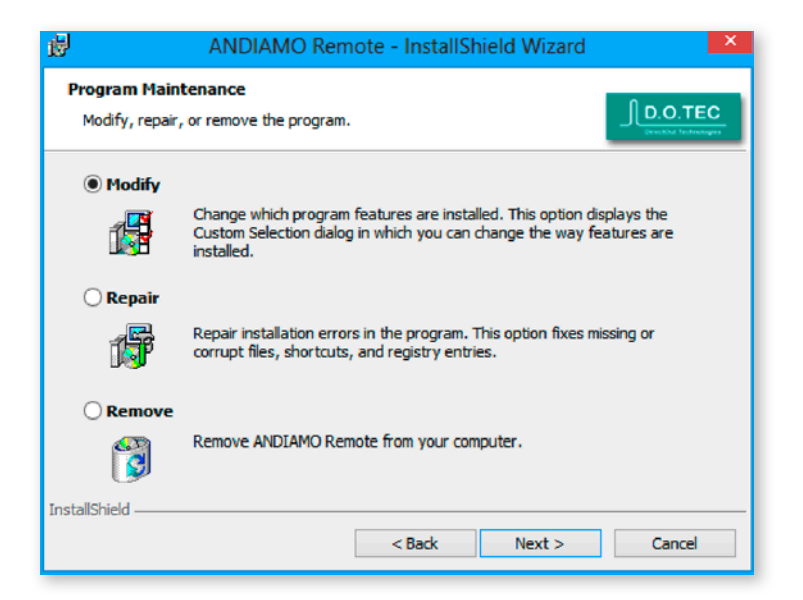

**1.** Once the application is already installed on the system and the installer is launched again it will offer a repair, modify or removal of the installation. Select and click <Next> to proceed.

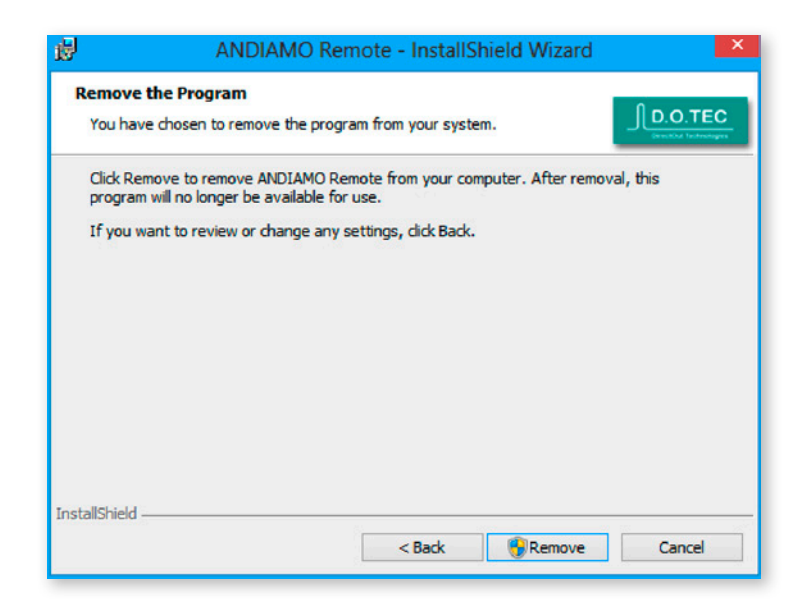

2. Confirm your selection (e.g. Remove).

| 岗 ANDIAN | IO Remote - InstallShield Wizard                                                                          |
|----------|----------------------------------------------------------------------------------------------------|
|          | InstallShield Wizard Completed                                                                            |
| SETUP    | The InstallShield Wizard has successfully uninstalled ANDIAMO<br>Remote. Click Finish to exit the wizard. |
|          |                                                                                                    |
|          | < Back Finish Cancel                                                                                      |

**3.** After successful operation you will be prompted to finnish the wizard.

This page is left blank intentionally.

Note

## **Chapter 3 - Connection Setup**

#### **Remote Control**

The software may control the device using four different methods:

- a) Serial control via USB
- b) Serial over MADI (embedded RS-232 data)
- c) MIDI over MADI (embedded MIDI data)
- d) USB over Ethernet DO.Net

All settings are stored inside the device. An offline mode allows to prepare settings and to store them to file for later use.

Remote control requires :

• firmware version 1.5 or higher for ANDIAMO.MC

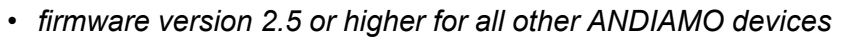

#### **Connecting the device**

To connect with the device the method and the port must be selected.

| 8       | ANDIAMO | Remote        | -             | • × |
|---------|---------|---------------|---------------|-----|
| Command |         |               |               |     |
|         | x       | Device: N/A   | СОМЗ          | • 0 |
|         |         |               |               |     |
|         |         |               |               |     |
|         | ANDIAMO | ) REMOTE      |               |     |
|         |         |               |               |     |
|         |         |               |               |     |
|         |         |               |               |     |
|         |         |               |               |     |
|         |         |               |               |     |
|         |         |               |               |     |
|         |         |               |               |     |
|         |         |               |               |     |
|         |         |               |               |     |
| СОМЗ    |         | 115.200 Bit/s | Not Connected |     |
| СОМЗ    |         | 115.200 Bit/s | Not Connected |     |

Method a) and b) both use a COM port of the operating system. Method a) requires:

- USB connection to the device
- installed D.O.TEC® USB Serial driver

To connect:

- Select the COM port
- Click 'CONNECT'

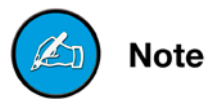

The driver and the installation instructions are available at www.directout.eu.

Method b) requires:

- installed COM port on the computer
- an embedder / de-embedder

Suitable embedder devices:

- D.O.TEC® PRODUCER.COM
- D.O.TEC® EXBOX.MIDICOM
- D.O.TEC® EXBOX.AES
- D.O.TEC® M1.k2
- D.O.TEC® MA2CHBOX
- D.O.TEC® MA2CHBOX.XT

To connect:

- · Select the COM port
- Click 'CONNECT'

) Note

When using method b) make sure that the baud rate of the used embedder is set to 115.200 baud.

Note

To ensure proper operation using embedded serial data a bit transparent bidirectional link of the MADI signal is required. DirectOut Technologies®

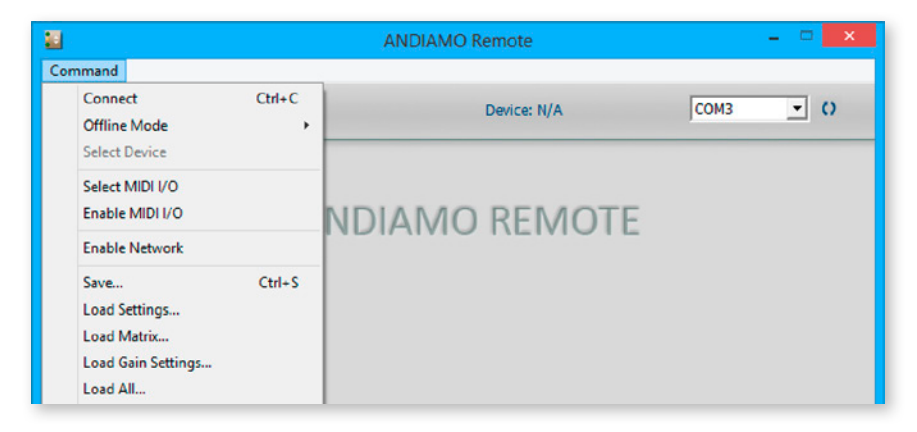

Method c) requires:

- · a MIDI device to be installed on the computer
- an embedder / de-embedder

Suitable embedder devices:

- D.O.TEC® PRODUCER.COM
- D.O.TEC® EXBOX.MIDICOM
- D.O.TEC® M1.k2
- MADI card with built in embedder / de-embedder

| MIDI I/O  |                                            | ×       |
|-----------|--------------------------------------------|---------|
| di Port 1 | T                                          |         |
| di Port 1 | •                                          |         |
| ncel      |                                            |         |
|           | MIDI I/O<br>di Port 1<br>di Port 1<br>ncel | MIDII/O |

To connect:

- Select MIDI I/O
- Enable MIDI I/O
- Click Connect

To ensure proper operation using embedded MIDI data a bit transparent bidirectional link of the MADI signal is required. Note

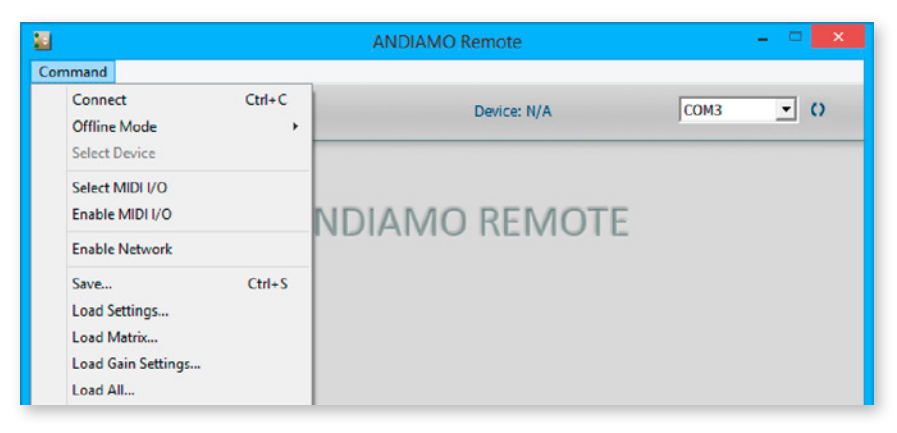

Method d) requires:

- Raspberry Pi with ethernet port
- · SD Card with at least 2 GB capacity
- Network

The Raspberry Pi is connected with the ANDIAMO device via USB. The ethernet connection with the network allows to remote control the ANDIAMO from anywhere within the network.

The DO.Net daemon translates serial data between the network and the local USB port of an ANDIAMO device.

To connect:

- Enable Network
- Click Connect

This connection method requires additional hardware that is **not** provided by DirectOut. See document 'Info - DO.Net" for further information:

Note

http://www.directout.eu/de/support/downloads/index.html

#### **Connecting multiple devices**

It is possible to remote control multiple devices by the remote application.

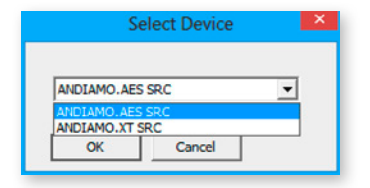

Go to 'Command - Select Device'. All detected devices are listed by a pulldown menu.

The menu becomes active once a connection is established. The adjusted COM port or MIDI port is used for detection. All further devices are detected by embedded control data in the MADI signal.

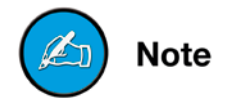

Examples:

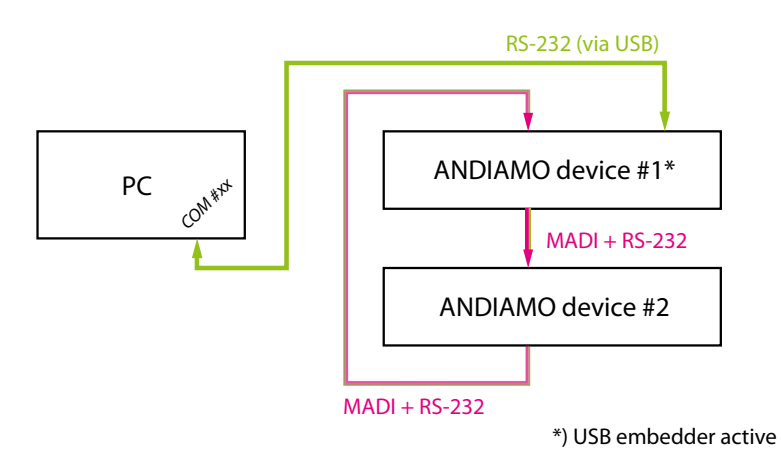

RS-232 data is (de-)embedded by the first ANDIAMO into the MADI signal. The MADI ring between the two devices ensures the bidirectional communication. See "Embedding serial data" on page 18.

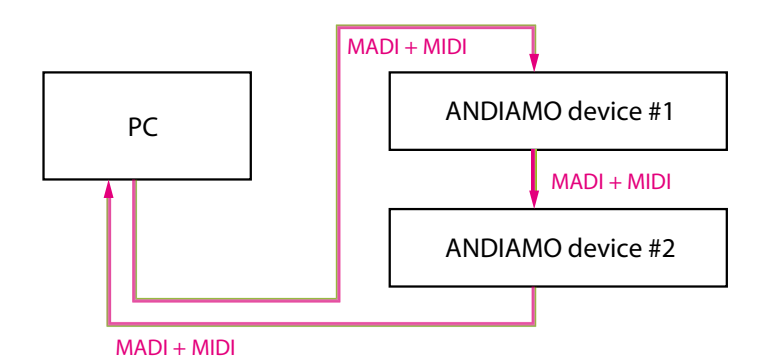

*Embedded MIDI data controls both ANDIAMOs. The MADI ring between the three devices ensures the bidirectional communication.* 

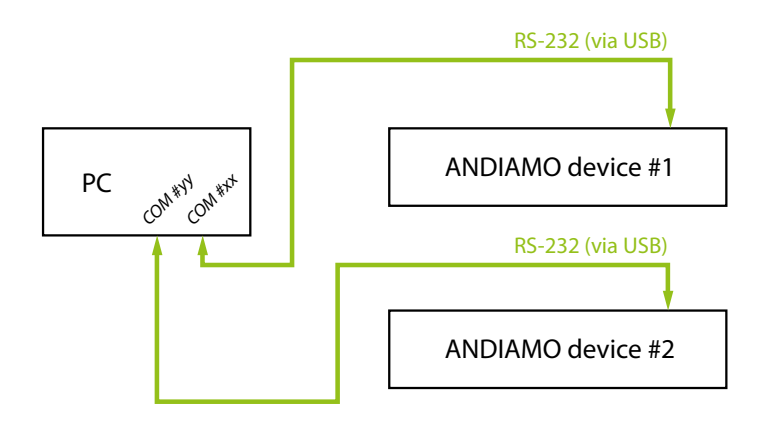

It is also possible to connect more than one device via USB locally and to open several instances of ANDIAMO Remote.

#### Embedding serial data

A built in USB Embedder can be used to process remote control data from the local USB port through the MADI line.

The remote control data (RS-232) is embedded into the MADI output signal of the device and deembedded from the MADI input signal of the device.

The USB Embedder can be activated in the particular settings page of the ANDIAMO Remote.

It is deactivated by default after switch on of the device.

The built in USB Embedder allows for remote control of further devices over large distances without the need of additional hardware.

## Chapter 4a - ANDIAMO / ANDIAMO 2

#### STATE view

The state view monitors the system state and informs about the system settings. The bottom bar monitors the connection state with the device.

| MATR                  | IX            | Devic       | e: Andiamo 2     |           |
|-----------------------|---------------|-------------|------------------|-----------|
| ANDIAMO State         | Firmware: 3.1 | Temperature | : 26°C Fan Speed | : 0000000 |
| Clock Source          | Sample rate   | MADI Format | IN Level         | PSU State |
| 75Ω SYNC              | 2FS           | 9 56ch      | HIGH             | O PSU 1   |
| 🔵 - WCK - 🔵           | 🔵 48k         | 🔵 96k       | low              | PSU 2     |
| 🔵 - MADI - 💽 1        | <b>44.1</b> k | Bank        | OUT Level        |           |
| 🔵 - INT 🗴 2           |               | 3364        | HIGH             | SETTINGS  |
|                       |               | 132         | LOW              |           |
| Standard Bank Routing |               |             |                  |           |

Click 'Settings' to open the system setup dialog.

Click 'MATRIX' to toggle the MATRIX view.

Point to 'CONNECTED' and click 'DISCONNECT' to close the connection.

Depending on the connected device the view may differ.

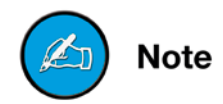

#### System Setup

Most system settings can be adjusted either locally or via the remote application. The settings are stored inside the device. Additionally presets can be stored to a file for later use.

A few settings can be accessed via the remote application only:

- configuration of the system fan control
- redundancy mode (only devices with two MADI I/Os)
- routing matrix
- (de-)activation of built-in USB Embedder

| Clock Source             | -Sample rate        |
|--------------------------|---------------------|
| O WCK - Term.            | 48kHz 💌             |
| O MADI                   | 🗖 2 FS              |
| ⊙ INT                    | Analog I/O Level    |
|                          | IN HIGH             |
| 56ch 96k                 | OUT HIGH            |
| Bank Select              | Redundancy Mode     |
| Enable Matrix Mode       | Redundancy active 💌 |
| • 132 C 3364             | USB Embedder        |
| Fan                      | Display Dark        |
| Enable Safe Mode (Fan al | ways running)       |
| Fan Slow @ 50 💌 °C       | Fan Fast @ 65 💌 °C  |

To adust the settings either click the radial buttons, checkboxes or use the pull down menus.

Click 'OK' to close the dialog applying all changes.

Click 'Cancel' to close the dialog discarding all changes.

Click 'Apply' to transmit all changes without closing the dialog.

|              | ANDIAM |
|--------------|--------|
| Clock Source |        |
| O WCK -      | Term.  |
| O MADI       |        |
| ⊙ INT        |        |

#### **Clock Source**

The system clock can be set to one of three possible clock sources. The termination of the word clock input is switchable.

| WCK  | clock source set to word clock input         |
|------|----------------------------------------------|
| MADI | clock source set to (selected) MADI input    |
| INT  | clock source set to internal clock generator |

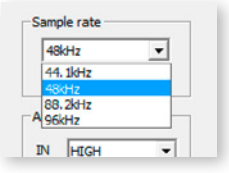

#### Sample Rate

With the clock set to internal (INT) the sample rate can be adjusted in the menu. If the clock source is set to word clock or MADI input no adjustment of the base rate is possible - the measured frequency of the clock source is indicated then.

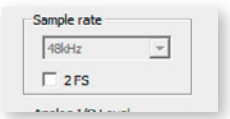

Use the check box <2 FS> to adapt the scaling factor at external clocking.

A 96k Frame signal while clocking to MADI input will force the scaling factor to 2 FS temporarily.

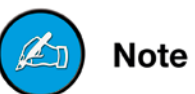

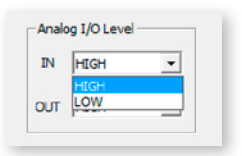

#### Analog I/O level

The sensitivity of the AD and DA converters can be switched between two settings (high and low) where the analog level corresponds to 0 dB<sub>FS</sub>.

With the level setting to "low" a digital gain (input) or a digital reduction (output) is applied to adapt the lower analog level (-9 dB).

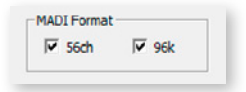

#### **MADI** Format

The format of the MADI output signal can be defined - allowing for format conversion of the MADI signal.

| 56 ch | MADI output is set to 56 (28@2 FS) channel mode.                          |
|-------|---------------------------------------------------------------------------|
| 96k   | MADI output is set to 96k Frame<br>96k Frame is available with 2 FS only. |

The output channel format does not affect the number of used input channels.

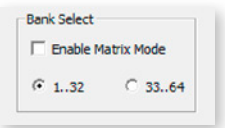

#### **Bank Select**

The block of channels (ch 01-32 or ch 33-64) of the MADI stream that is processed can be selected.

This setting is used with 'Standard Bank Routing' (i.e. 'Matrix Mode OFF').

#### **Matrix Mode**

There are two methods of signal routing:

a) 'Standard Bank Routing' - signal routing of analog and digital I/Os in blocks of 32 channels.

b) 'Matrix Mode' - individual signal routing of all analog and digital I/Os on a per channel basis.

There are three ways to toggle between both methods:

| <ol> <li>System Setur</li> </ol> |
|----------------------------------|
|----------------------------------|

| Enable M | latrix Mode |
|----------|-------------|
| · 132    | C 3364      |

use checkbox

2. Matrix view

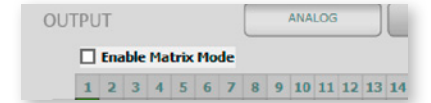

use checkbox

3. Front panel

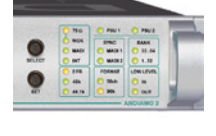

ANDIAMO (2)

- Activate the Menu Mode (press > 2 sec 'SELECT')
- Step through to parameter 'Bank'
- Press > 2 sec 'SET' to toggle between both methods

) Note

See "Routing Matrix" on page 26

|                 | echnologies <sup>®</sup> |                     | Chapter 4a - ANDIAMO / ANDIAMO 2 |
|-----------------|--------------------------|---------------------|----------------------------------|
| Matrix Mode ON  | Matrix Mode              | BANK<br>3364<br>132 |                                  |
| Matrix Mode OFF | Standard Bank Routing    | BANK<br>3364<br>132 |                                  |

The activation state of the 'Matrix Mode' is monitored in the GUI and at the front panel.

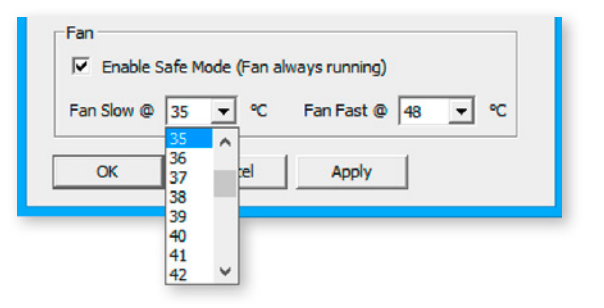

#### **Configuration System Fan**

The characteristics of the system fan inside the device may be configured individually.

| Fan Slow         | threshold temperature -<br>fan starts at lowest speed                          |
|------------------|--------------------------------------------------------------------------------|
| Fan Fast         | threshold temperature -<br>fan runs at highest speed                           |
| Enable Safe Mode | fan is always running - below threshold<br>'slow' the fan runs at lowest speed |

The interval between 'slow' and 'fast' must amount at least to ten degrees.

#### **Redundancy Mode**

Devices with two MADI I/Os provide input redundancy. Redundancy modes:

- 1. Standard automatic port selection
- 2. Priority priority input port selected
- 3. Off forced input port selection

| Mode     | description                                                                                                    | switch<br>over | revert |
|----------|----------------------------------------------------------------------------------------------------|----------------|--------|
| Standard | The first MADI input that detects<br>a valid signal will be used. If this<br>input fails, the device will switch<br>to the other input (if it is locked).                                        | yes            | no     |
| Priority | The defined <i>priority port</i> is always<br>selected automatically if a valid<br>signal is detected. Selection will<br>revert to the priority port, after<br>switch over (due to signal loss). | yes            | yes    |
| Off      | Automatic selection is overriden<br>by forcing the input selection to<br>a specific MADI input port.                                                                                             | no             | no     |

| -Redundancy Mode - |   |
|--------------------|---|
| Redundancy active  | - |
| Redundancy active  |   |
| Force to MADI 1    |   |
| Force to MADI 2    |   |
| Prio to MADI 1     |   |
| Prio to MADI 2     |   |
| ysrunning)         |   |

Pulldown menu with five options. 'Redundancy active' is the default setting ('Standard').

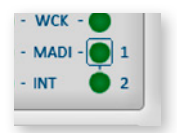

The LED of the forced input port is framed by a blue rectangle.

Note The MADI output ports work in parallel.

) Note

The redundancy setting is always set to 'Standard' at switch on of the device.

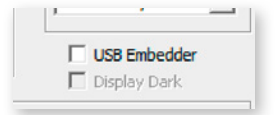

#### **USB Embedder**

The USB Embedder processes remote control data between the local USB port and the MADI I/O. It can be used to control multiple devices.

The USB embedder is deactivated by default after switch on of the device. See "Embedding serial data" on page 18.

## Note

## **Delay Compensation**

Delay compensation becomes active, if a device of the ANDIAMO series 'sees' another ANDIAMO device at its input. The 'second' device will switch to ID 02 automatically.

1. STATE view:

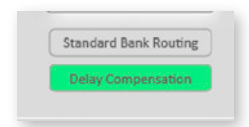

A green label indicates activated delay compensation.

2. Front panel:

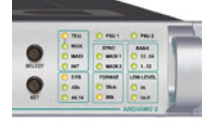

Indication of ID 2: LED <bank selection> heartbeat.

Consult the 'Hardware Guide' for more information about delay compensation.

Mote

#### **Routing Matrix**

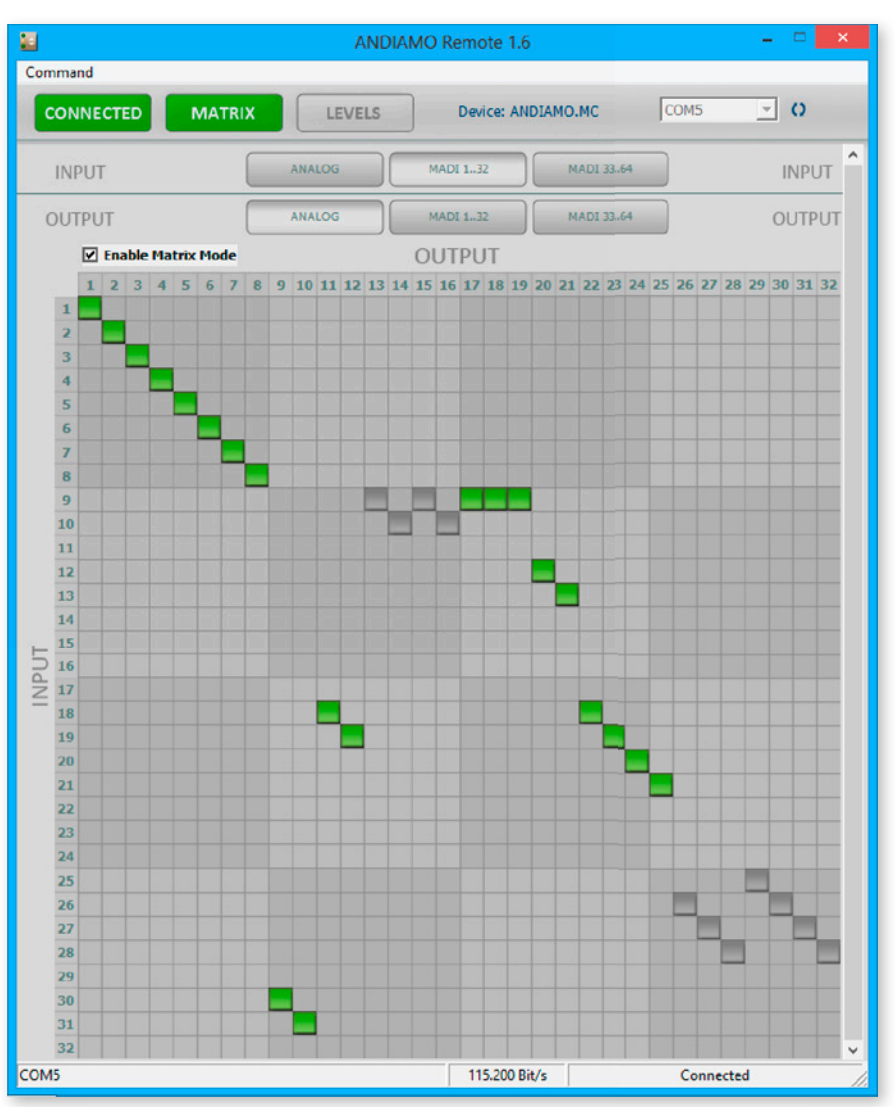

With 'Matrix Mode' enabled the settings of the matrix will effect the routing of the audio signals.

The matrix shows 32 inputs (horizontal) by 32 outputs (vertical).

| INPUT  | ANALOG | MADI 132 | MADI 3364 | INPUT  |
|--------|--------|----------|-----------|--------|
| OUTPUT | ANALOG | MADI 132 | MADI 3364 | OUTPUT |

There are three input pages (sources) and three output pages (destinations):

| ANALOG    | A/D input - D/A output              |
|-----------|-------------------------------------|
| MADI 132  | MADI channel 01-32 (input / output) |
| MADI 3364 | MADI channel 33-64 (input / output) |

Click the buttons to change the view of sources / destinations.

#### Setting / deleting crosspoints

- move the cursor to the desired position a small green square and transparent bars point the active position
- · click into the square to set / delete the crosspoint

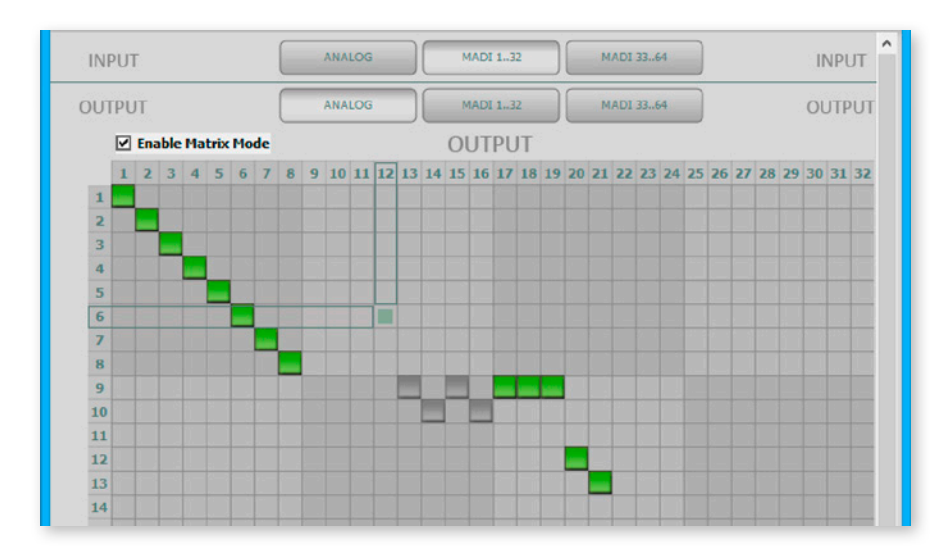

To set more than one crosspoint you may click and hold the left mouse button and move the cursor. The pointed crosspoints will be set upon release of the mouse button.

| crosspoint - output is set on the selected input page.        |
|---------------------------------------------------------------|
| crosspoint - output is set on a non-se-<br>lected input page. |

This page is left blank intentionally.

## Chapter 4b - ANDIAMO.XT (2) / ANDIAMO.XT SRC (2)

#### **STATE** view

The state view monitors the system state and informs about the system settings. The bottom bar monitors the connection state with the device.

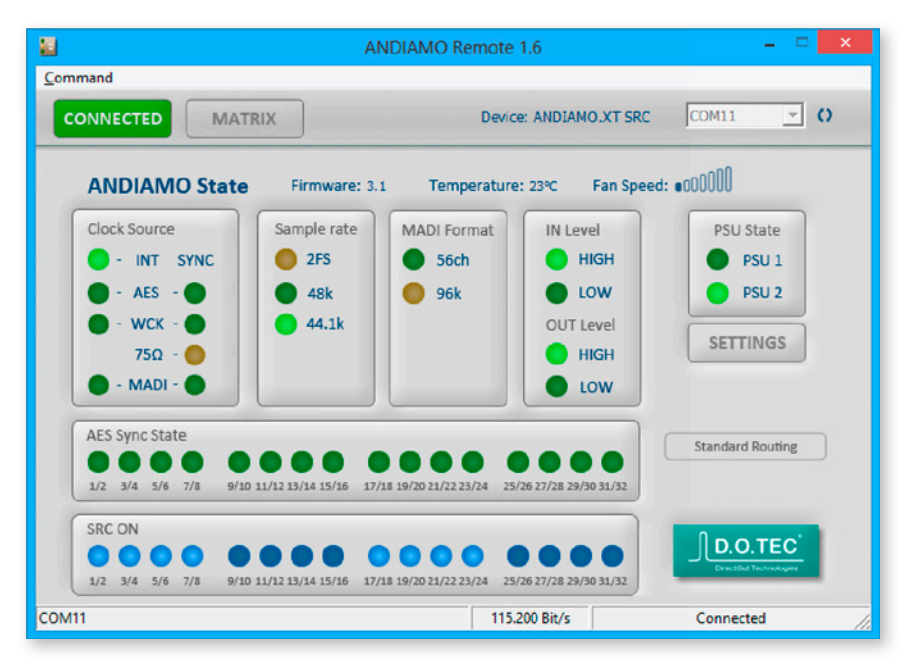

Click 'Settings' to open the system setup dialog.

Click 'MATRIX' to toggle the MATRIX view.

Point to 'CONNECTED' and click 'DISCONNECT' to close the connection.

Depending on the connected device the view may differ.

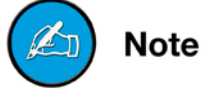

#### System Setup

Most system settings can be adjusted either locally or via the remote application. The settings are stored inside the device. Additionally presets can be stored to a file for later use.

A few settings can be accessed via the remote application only:

- · configuration of the system fan control
- redundancy mode (only devices with two MADI I/Os)
- signal routing ('Matrix Mode')
- · user bit transparency for AES inputs
- (de-)activation of built-in USB Embedder

| A              | NDIAMO.XT         | (SRC) Settings     |
|----------------|-------------------|--------------------|
| Clock Source - |                   | Sample rate        |
| ⊙ INT          |                   | 48/447             |
| O AES          |                   |                    |
| O WCK -        | Term.             | 2 F5               |
| O MADI         |                   | Analog I/O Level   |
| MADI Format    |                   |                    |
| 🔽 56ch         | 1 96k             | OUT HIGH 💌         |
| SRC ON/OFF     |                   |                    |
| □ 18           | ₹ 916             | □ 1724 🔽 2532      |
| AES OUT        | D/A OUT           | 0132 OUT 3364 OUT  |
| Userbit Tr     | ansparency<br>put | Redundancy Mode    |
| US8 Embe       | dder              | Redundancy active  |
| Fan            |                   |                    |
| Enable Sa      | afe Mode (Fan al  | ways running)      |
| Fan Slow @     | 45 ▼ ℃            | Fan Fast @ 65 💌 °C |
|                |                   |                    |

To adust the settings either click the radial buttons, checkboxes or use the pull down menus.

Click 'OK' to close the dialog applying all changes.

Click 'Cancel' to close the dialog discarding all changes.

Click 'Apply' to transmit all changes without closing the dialog.

| Clock Sourc | e — |   |       |
|-------------|-----|---|-------|
| ⊙ INT       |     |   |       |
| O AES       |     |   |       |
| O work      | 2   | Г | Term. |
| O MADI      |     |   |       |
|             |     |   |       |

#### **Clock Source**

The system clock can be set to one of four possible clock sources. The termination of the word clock input is switchable.

| INT  | clock source set to internal clock generator |  |  |
|------|----------------------------------------------|--|--|
| AES  | clock source set to AES input                |  |  |
| WCK  | clock source set to word clock input         |  |  |
| MADI | clock source set to (selected) MADI input    |  |  |

If the clock source is set to AES the selection of the AES port as clock source uses the following pattern in ascending order: *lowest* input port receiving a valid AES signal

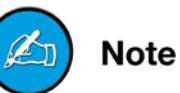

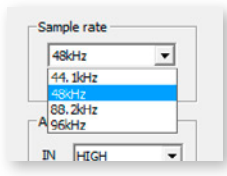

#### Sample Rate

With the clock set to internal (INT) the sample rate can be adjusted in the menu. If the clock source is set to word clock or AES or MADI input no adjustment of the base rate is possible - the measured frequency of the clock source is indicated then.

| 48kHz | - |
|-------|---|
|       | _ |
| 2FS   |   |

Use the check box <2 FS> to adapt the scaling factor at external clocking.

A 96k Frame signal while clocking to MADI input will force the scaling factor to 2 FS temporarily.

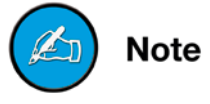

| 18 | <b>▼</b> 916 | 1724 | 2532 |
|----|--------------|------|------|

#### Sample Rate Conversion

The sample rate converters for the AES inputs are switchable in groups of eight channels (SRC Version).

The activation state is indicated in the STATE view.

Analog I/O Level

#### Analog I/O level

The sensitivity of the AD and DA converters can be switched between two settings (high and low) where the analog level corresponds to 0 dB $_{\rm FS}.$ 

With the level setting to "low" a digital gain (input) or a digital reduction (output) is applied to adapt the lower analog level (-9 dB).

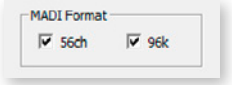

#### MADI Format

The format of the MADI output signal can be defined - allowing for format conversion of the MADI signal.

| 56 ch | MADI output is set to 56 (28@2 FS) channel mode.                          |
|-------|---------------------------------------------------------------------------|
| 96k   | MADI output is set to 96k Frame<br>96k Frame is available with 2 FS only. |

The output channel format does not affect the number of used input channels.

| Output Routing                                                                                                    | Output Routing                                                                                                    |
|----------------------------------------------------------------------------------------------------|----------------------------------------------------------------------------------------------------|
| AES OUT         D/A OUT         0132 OUT         3364 OUT           0132         0132         A/D            OFF         OFF         A/D            Userbit Tran A/D<br>for AES inpu<br>0132 IN<br>3364 IN         Redundancy Mode | AES OUT         D/A OUT         0132 OUT         3364 OUT           0132         AES IN         A/D         AES IN           Userbit Transparency         AFS IN         A/D         CFF           Userbit Transparency         A/D         CFF         CV Mode           0132 IN         3364 N         ncy active         F |

#### **Standard Bank Routing**

The input signals can be routed in blocks (e.g. A/D to MADI 01..32) or on a per channel basis - *see "Matrix Mode" on page 33*.

Use the pull-down menus to define the input source for the particular output.

<Fallback>

AES input is used at first. In case the AES input fails (no lock) the device switches to analog input for the respective channel pair only. Only available for MADI output (<01..32 OUT> or <33..64 OUT>).

#### Matrix Mode

There are two methods of signal routing:

a) 'Standard Bank Routing' - signal routing of analog and digital I/Os in blocks of 32 channels.

b) 'Matrix Mode' - individual signal routing of all analog and digital I/Os on a per channel basis.

There are three ways to toggle between both methods:

| 1. System Setup                                  | Bank Select Redundancy Mode Redundancy active                          |
|--------------------------------------------------|------------------------------------------------------------------------|
|                                                  | use checkbox                                                           |
| 2. Matrix view                                   | OUTPUT ANALOG<br>Enable Matrix Mode<br>1 2 3 4 5 6 7 8 9 10 11 12 13 1 |
|                                                  | USE CHECKDOX                                                           |
| 3. Front panel                                   | XT & XT SRC                                                            |
| <ul> <li>activate t</li> <li>2 sec 'S</li> </ul> | he Menu Mode for Signal Routing (press<br>ELECT')                      |
| <ul> <li>Press &gt; 2</li> </ul>                 | sec 'SET' to toggle between both methods                               |

| Matrix Mode ON  | Matrix Mode           | <ul> <li>AES</li> <li>A/D</li> <li>0132</li> <li>3364</li> </ul> | AES<br>A/D<br>0132 | <ul> <li>AES</li> <li>A/D</li> <li>0132</li> <li>3364</li> </ul> | <ul> <li>AES</li> <li>A/D</li> <li>0132</li> <li>3364</li> </ul> |
|-----------------|-----------------------|------------------------------------------------------------------|--------------------|------------------------------------------------------------------|------------------------------------------------------------------|
|                 |                       | AES                                                              | D/A                | 0132                                                             | 3364                                                             |
| Matrix Mode OFF | Standard Bank Routing | AES                                                              | AES                | O AES                                                            | AES                                                              |
|                 |                       | ○ A/D                                                            | A/D                | A/D                                                              | A/D                                                              |
|                 |                       | 33 64                                                            |                    | 33 64                                                            | 33 64                                                            |
|                 |                       | AES                                                              | D/A                | 0132                                                             | 3364                                                             |
|                 |                       |                                                                  |                    |                                                                  |                                                                  |

The activation state of the 'Matrix Mode' is monitored in the GUI and at the front panel.

See "Routing Matrix" on page 37

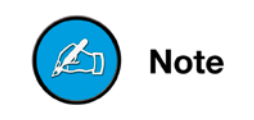

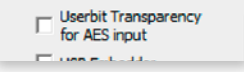

#### **User Bit Transparency**

To preserve the user bits of the AES input signals bit transparent processing to the MADI and AES outputs can be enabled.

With transparency enabled the user bit of all audio channels (MADI and AES outputs) will be replaced by the user bit of the AES input channels.

As the ANDIAMO Remote employs user bits to control the device via 'MIDI over MADI' or 'Serial over MADI', remote control is limited to USB (method a) with transparency enabled.

|   | Activate Userbit Transparency?                                                                                                    |  |
|---|----------------------------------------------------------------------------------------------------|--|
| ? | Activating Userbit Transparency will disable remote control via<br>MIDI-over-MADI and Serial-over-MADI.<br>To disable Userbit Transparency use remote control via USB.<br>Do you want to continue? |  |
|   | OK Cancel                                                                                                    |  |

A warning appears to prevent unwanted lock out.

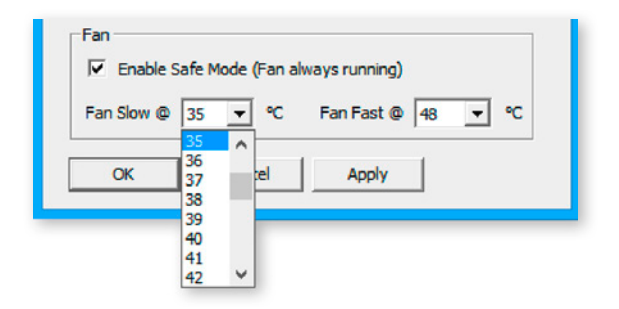

#### **Configuration System Fan**

The characteristics of the system fan inside the device may be configured individually.

| Fan Slow         | threshold temperature -<br>fan starts at lowest speed                          |
|------------------|--------------------------------------------------------------------------------|
| Fan Fast         | threshold temperature -<br>fan runs at highest speed                           |
| Enable Safe Mode | fan is always running - below threshold<br>'slow' the fan runs at lowest speed |

The interval between 'slow' and 'fast' must amount at least to ten degrees.

#### **Redundancy Mode**

Devices with two MADI I/Os provide input redundancy. Redundancy modes:

- 1. Standard automatic port selection
- 2. Priority priority input port selected
- 3. Off forced input port selection

| Mode     | description                                                                                                    | switch<br>over | revert |
|----------|----------------------------------------------------------------------------------------------------|----------------|--------|
| Standard | The first MADI input that detects<br>a valid signal will be used. If this<br>input fails, the device will switch<br>to the other input (if it is locked).                                        |                | no     |
| Priority | The defined <i>priority port</i> is always<br>selected automatically if a valid<br>signal is detected. Selection will<br>revert to the priority port, after<br>switch over (due to signal loss). | yes            | yes    |
| Off      | Automatic selection is overriden<br>by forcing the input selection to<br>a specific MADI input port.                                                                                             | no             | no     |

| -Redundancy Mode - |   |
|--------------------|---|
| Redundancy active  | - |
| Redundancy active  |   |
| Force to MADI 1    |   |
| Force to MADI 2    |   |
| Prio to MADI 1     |   |
| Prio to MADI 2     |   |
| vays running)      |   |

Pulldown menu with five options. 'Redundancy active' is the default setting ('Standard').

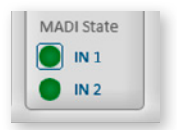

The LED of the forced input port is framed by a blue rectangle.

The MADI output ports work in parallel.

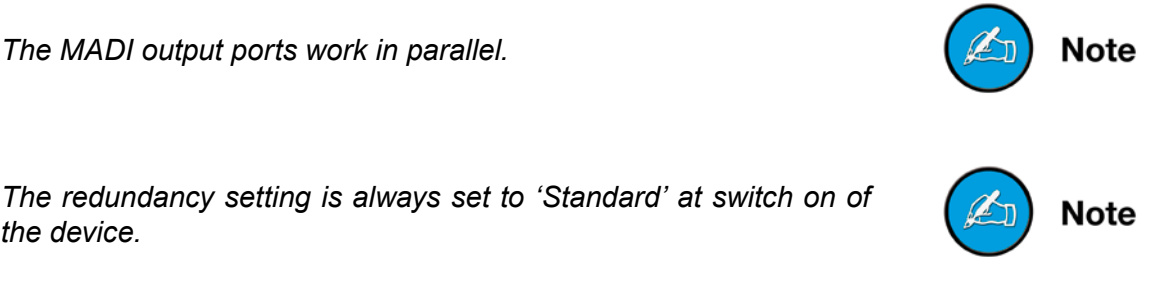

the device.

| for AES input | 7 |
|---------------|---|
| USB Embedder  |   |

#### USB Embedder

The USB Embedder processes remote control data between the local USB port and the MADI I/O. It can be used to control multiple devices.

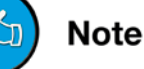

The USB embedder is deactivated by default after switch on of the device. See "Embedding serial data" on page 18.

#### **Delay Compensation**

Delay compensation becomes active, if a device of the ANDIAMO series 'sees' another ANDIAMO device at its input. The 'second' device will switch to ID 02 automatically.

STATE view:

| Standard Bank | Routing |
|---------------|---------|
| Delay Compe   | nsation |

A green label indicates activated delay compensation.

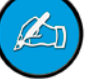

Note

Consult the 'Hardware Guide' for more information about delay compensation.

## **Routing Matrix**

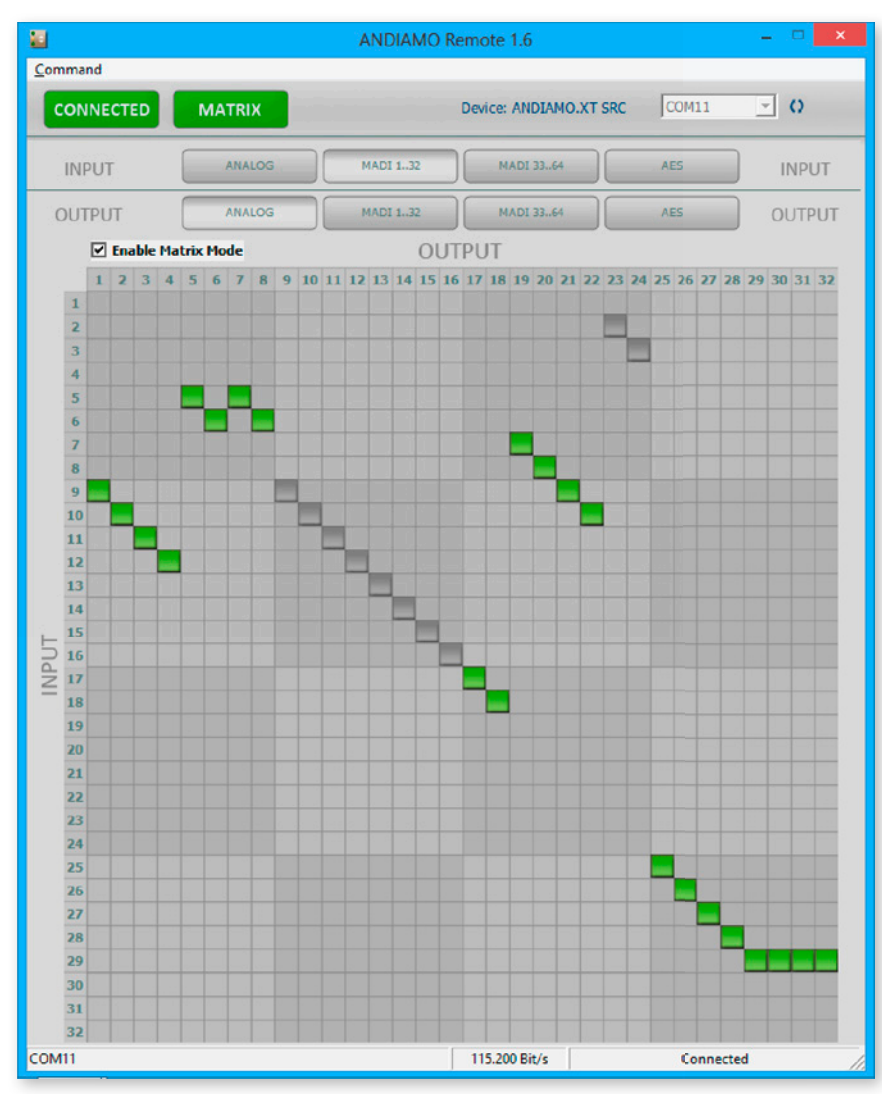

With 'Matrix Mode' enabled the settings of the matrix will effect the routing of the audio signals.

The matrix shows 32 inputs (horizontal) by 32 outputs (vertical).

| INPUT  | ANALOG | MADI 132 | MADI 3364 | AES |        |
|--------|--------|----------|-----------|-----|--------|
| OUTPUT | ANALOG | MADI 132 | MADI 3364 | AES | OUTPUT |

There are four input pages (sources) and four output pages (destinations):

| ANALOG    | A/D input - D/A output              |
|-----------|-------------------------------------|
| MADI 132  | MADI channel 01-32 (input / output) |
| MADI 3364 | MADI channel 33-64 (input / output) |
| AES       | AES (input / output)                |

Click the buttons to change the view of sources / destinations.

#### Setting / deleting crosspoints

- move the cursor to the desired position a small green square and transparent bars point the active position
- · click into the square to set / delete the crosspoint

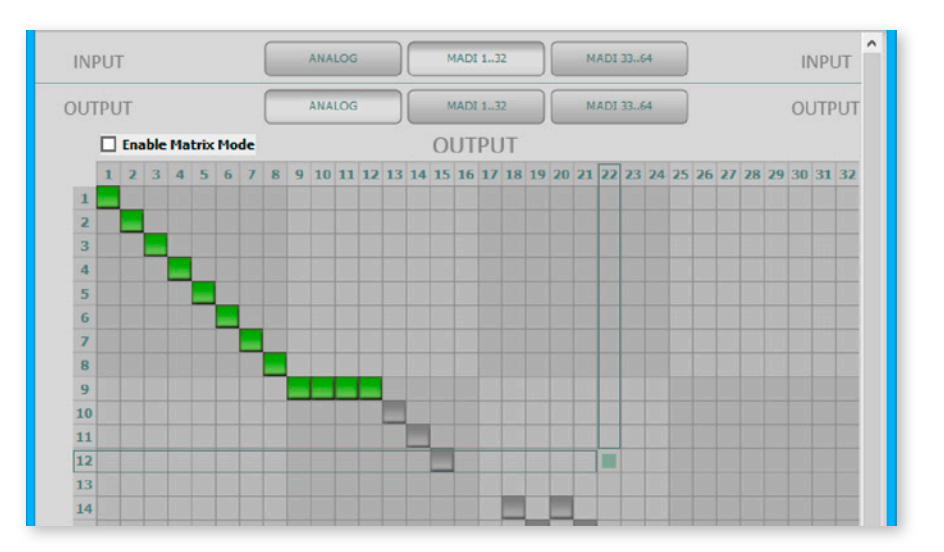

To set more than one crosspoint you may click and hold the left mouse button and move the cursor. The pointed crosspoints will be set upon release of the mouse button.

| crosspoint - output is set on the selected input page.        |
|---------------------------------------------------------------|
| crosspoint - output is set on a non-se-<br>lected input page. |

## Chapter 4c - ANDIAMO.MC

#### STATE view

The STATE view monitors the system state and informs about the system settings. The bottom bar monitors the connection state with the device.

| MAT                   |               | ELS DEVIO     | E. ANDIANO.MC    |            |
|-----------------------|---------------|---------------|------------------|------------|
| ANDIAMO State         | Firmware: 1.  | 5 Temperature | : 30°C Fan Speed | 1: •000000 |
| Clock Source          | Sample rate   | MADI Format   | IN Level         | PSU State  |
| 75Ω SYNC              | 2FS           | <b>56ch</b>   | HIGH             | PSU 1      |
| 🔵 - WCK - 🔵           | 🔵 48k         | 🔵 96k         | low              | PSU 2      |
| 🔵 - MADI - 🌑 1        | <b>44.1</b> k | Bank          | OUT Level        |            |
| 🔵 - INT 🍐 2           |               | 3364          | HIGH             | SETTINGS   |
|                       |               | 132           | low              |            |
| Standard Bank Routing |               |               |                  |            |

Click 'Settings' to open the system setup dialog. Click 'MATRIX' to toggle the MATRIX view. Click 'LEVELS' to toggle the LEVELS view Point to 'CONNECTED' and click 'DISCONNECT' to close the connection.

Depending on the connected device the view may differ.

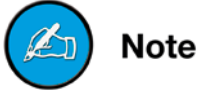

#### System Setup

Most system settings can be adjusted either locally or via the remote application. The settings are stored inside the device. Additionally presets can be stored to a file for later use.

A few settings can be accessed via the remote application only:

- configuration of the system fan control
- redundancy mode
- routing matrix
- GPO trigger
- (de-)activation of built-in USB Embedder
- · display dark function

| Clock Source             | Sample rate       |
|--------------------------|-------------------|
| OWCK - Term.             | 48kHz 💌           |
| O MADI                   | 🗖 2 FS            |
| ⊙ INT                    | Analog I/O Level  |
|                          | IN HIGH -         |
| MADI Format<br>▼ 56ch    | OUT HIGH 💌        |
| Bank Select              | Redundancy Mode   |
| Enable Matrix Mode       | Redundancy active |
|                          | USB Embedder      |
| Fan                      | I Display Dark    |
| Enable Safe Mode (Fan al | ways running)     |
| Fan Slow @ 45 💌 °C       | Fan Fast @ 65 💌 9 |

To adust the settings either click the radial buttons, checkboxes or use the pull down menus.

Click 'OK' to close the dialog applying all changes.

Click 'Cancel' to close the dialog discarding all changes.

Click 'Apply' to transmit all changes without closing the dialog.

|              | ANDIAM  |
|--------------|---------|
| Clock Source |         |
| O WCK -      | Γ Term. |
| O MADI       |         |
| ⊙ INT        |         |

#### **Clock Source**

The system clock can be set to one of three possible clock sources. The termination of the word clock input is switchable.

| WCK  | clock source set to word clock input         |
|------|----------------------------------------------|
| MADI | clock source set to (selected) MADI input    |
| INT  | clock source set to internal clock generator |

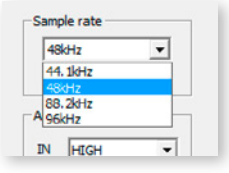

#### Sample Rate

With the clock set to internal (INT) the sample rate can be adjusted in the menu. If the clock source is set to word clock or MADI input no adjustment of the base rate is possible - the measured frequency of the clock source is indicated then.

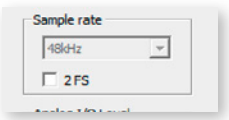

Use the check box <2 FS> to adapt the scaling factor at external clocking.

A 96k Frame signal while clocking to MADI input will force the scaling factor to 2 FS temporarily.

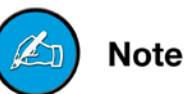

| IN | HIGH | Ŧ |
|----|------|---|
| ол | HIGH | • |
|    |      |   |
|    | HIGH |   |

#### Analog Output level

The sensitivity of the DA converters can be switched between two settings (high and low) where the analog level corresponds to  $0 \, dB_{FS}$ . With the level setting to "low" a digital reduction (output) is applied to adapt the lower analog level (-9 dB).

The input sensitivity (AD) is adjusted on a per channel basis in the LEVELS section - *see "Levels - Gain control" on page 48*.

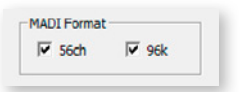

#### **MADI** Format

The format of the MADI output signal can be defined - allowing for format conversion of the MADI signal.

| 56 ch | MADI output is set to 56 (28@2 FS) channel mode.                          |
|-------|---------------------------------------------------------------------------|
| 96k   | MADI output is set to 96k Frame<br>96k Frame is available with 2 FS only. |

The output channel format does not affect the number of used input channels.

| Enable M | latrix Mode |
|----------|-------------|
| • 132    | C 3364      |

#### **Bank Select**

The block of channels (ch 01-32 or ch 33-64) of the MADI stream that is processed can be selected.

This setting is used with 'Standard Bank Routing' (i.e. 'Matrix Mode OFF').

#### **Matrix Mode**

There are two methods of signal routing:

a) 'Standard Bank Routing' - signal routing of analog and digital I/Os as a whole.

b) 'Matrix Mode' - individual signal routing of all analog and digital I/Os on a per channel basis.

There are three ways to toggle between both methods:

| 1. System Setup | 1. | System | Setup |
|-----------------|----|--------|-------|
|-----------------|----|--------|-------|

| Enable M | latrix Mode |
|----------|-------------|
| · 132    | C 3364      |

use checkbox

2. Matrix view

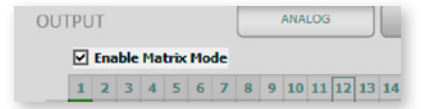

use checkbox

3. Front panel

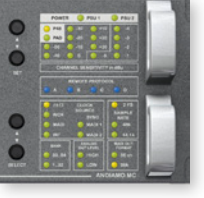

ANDIAMO.MC

- Activate the Menu Mode (press > 2 sec 'SELECT')
- Step through to parameter 'Bank'
- Press > 2 sec 'SET' to toggle between both methods

Note

See "Routing Matrix" on page 46.

Matrix Mode ON

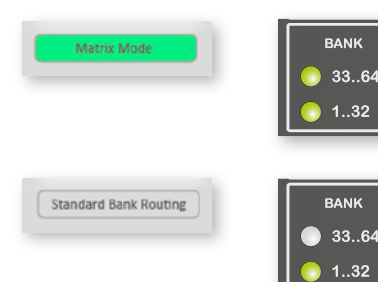

Matrix Mode OFF

The activation state of the 'Matrix Mode' is monitored in the GUI and at the front panel.

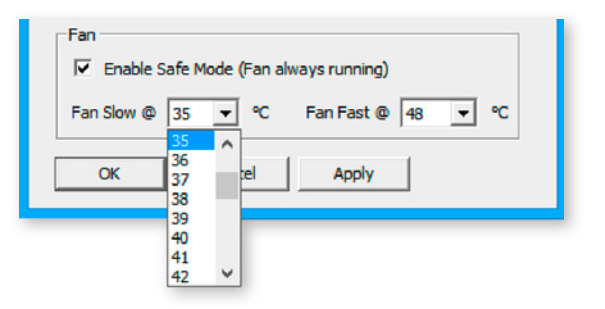

#### **Configuration System Fan**

The characteristics of the system fan inside the device may be configured individually.

| Fan Slow         | threshold temperature -<br>fan starts at lowest speed                          |
|------------------|--------------------------------------------------------------------------------|
| Fan Fast         | threshold temperature -<br>fan runs at highest speed                           |
| Enable Safe Mode | fan is always running - below threshold<br>'slow' the fan runs at lowest speed |

The interval between 'slow' and 'fast' must amount at least to ten degrees.

#### **Redundancy Mode**

Devices with two MADI I/Os provide input redundancy. Redundancy modes:

- 1. Standard automatic port selection
- 2. Priority priority input port selected
- 3. Off forced input port selection

| Mode     | description                                                                                                    | switch<br>over | revert |
|----------|----------------------------------------------------------------------------------------------------|----------------|--------|
| Standard | The first MADI input that detects<br>a valid signal will be used. If this<br>input fails, the device will switch<br>to the other input (if it is locked).                                        | yes            | no     |
| Priority | The defined <i>priority port</i> is always<br>selected automatically if a valid<br>signal is detected. Selection will<br>revert to the priority port, after<br>switch over (due to signal loss). | yes            | yes    |
| Off      | Automatic selection is overriden<br>by forcing the input selection to<br>a specific MADI input port.                                                                                             | no             | no     |

| [  | Redundancy Mode   |   |
|----|-------------------|---|
|    | Redundancy active | • |
|    | Redundancy active |   |
| l  | Force to MADI 1   |   |
|    | Force to MADI 2   |   |
| -  | Prio to MADI 1    |   |
| _  | Prio to MADI 2    | _ |
| a) | /s running)       |   |

Pulldown menu with five options. 'Redundancy active' is the default setting ('Standard').

| /ск - 🔵   |
|-----------|
| ADI - 🚺 1 |
| r 🦲 2     |
| т 🌔 2     |

The LED of the forced input port is framed by a blue rectangle.

The MADI output ports work in parallel.

Note

Note

The redundancy setting is always set to 'Standard' at switch on of the device.

|    | USB Emb   | pedder |  |
|----|-----------|--------|--|
| E. | Display [ | Dark   |  |

#### USB Embedder

The USB Embedder processes remote control data between the local USB port and the MADI I/O. It can be used to control multiple devices.

The USB embedder is deactivated by default after switch on of the device. See "Embedding serial data" on page 18.

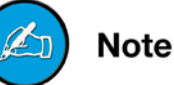

| JSB Embe  | edder |
|-----------|-------|
| Display D | ark   |

#### **Display Dark**

The monitoring of the LEDs (except the PSU LED) at the front panel of the device can be switched off after a timeout of a few seconds. If activated the device can be operated at sensitive environments without attracting unwanted attention.

#### **Delay Compensation**

Delay compensation becomes active, if a device of the ANDIAMO series 'sees' another ANDIAMO device at its input. The 'second' device will switch to ID 02 automatically.

STATE view:

|                 | ung |
|-----------------|-----|
| Delay Compensat | ion |

A green label indicates activated delay compensation.

Consult the 'Hardware Guide' for more information about delay compensation.

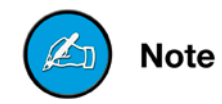

#### **Routing Matrix**

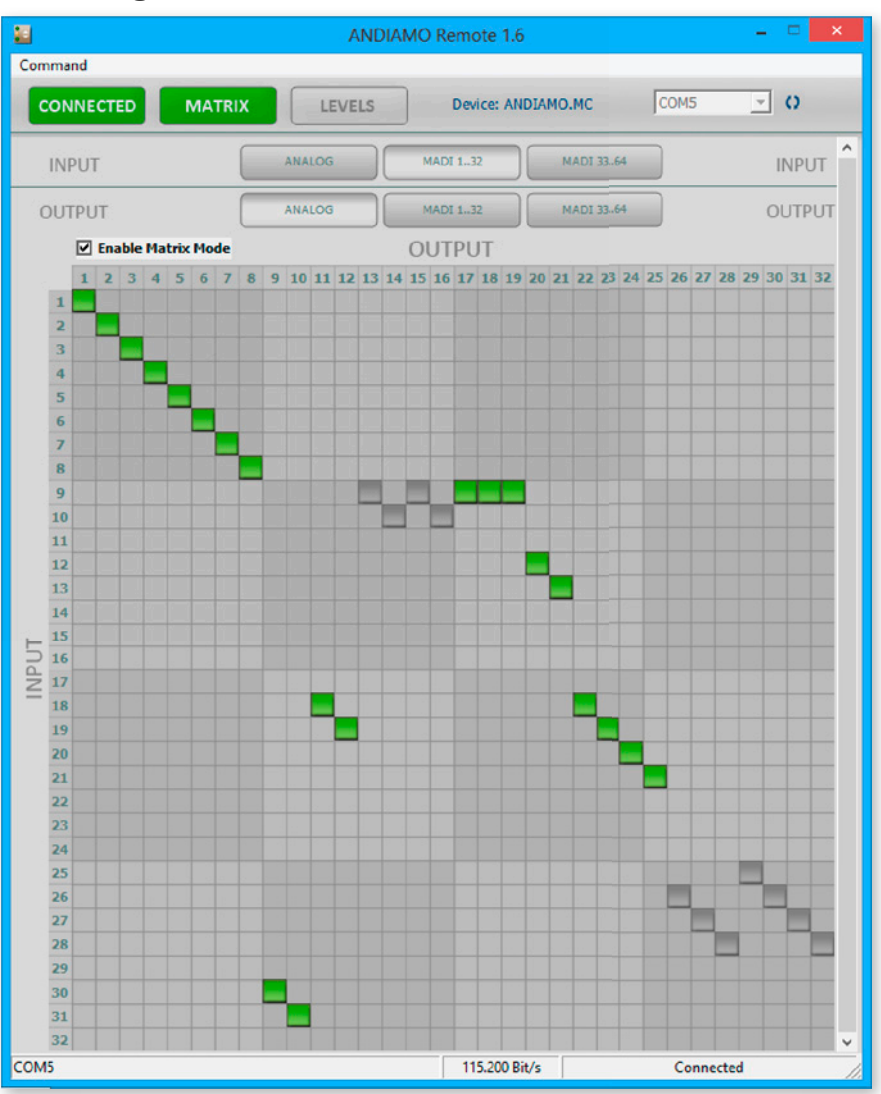

With 'Matrix Mode' enabled the settings of the matrix will effect the routing of the audio signals.

The matrix shows 32 inputs (horizontal) by 32 outputs (vertical).

| INPUT  | ANALOG | MADI 132 | MADI 3364 | INPUT  |
|--------|--------|----------|-----------|--------|
| OUTPUT | ANALOG | MADI 132 | MADI 3364 | OUTPUT |

There are three input pages (sources) and three output pages (destinations):

| ANALOG    | A/D input - D/A output              |
|-----------|-------------------------------------|
| MADI 132  | MADI channel 01-32 (input / output) |
| MADI 3364 | MADI channel 33-64 (input / output) |

Click the buttons to change the view of sources / destinations.

#### Setting / deleting crosspoints

- move the cursor to the desired position a small green square and transparent bars point the active position
- · click into the square to set / delete the crosspoint

| INF | IPUT ANALOG MADI 132 MADI 3364 |     |     |    |      |    |    |   |        | INPUT |    |    |                |    |    |     |    |    |    |           |    |    |    |    |    |    |       |    |    |    |    |    |
|-----|--------------------------------|-----|-----|----|------|----|----|---|--------|-------|----|----|----------------|----|----|-----|----|----|----|-----------|----|----|----|----|----|----|-------|----|----|----|----|----|
| דטכ | rpu                            | т   |     |    |      |    |    |   | ANALOG |       |    |    |                |    |    | ADI | 13 | 2  |    | MADI 3364 |    |    |    |    |    |    | OUTPL |    |    |    | U  |    |
|     | •                              | Ena | ble | Ma | trix | Mo | de |   |        |       |    |    |                |    | Ol | JT  | PU | Т  |    |           |    |    |    |    |    |    |       |    |    |    |    |    |
|     | 1                              | 2   | 3   | 4  | 5    | 6  | 7  | 8 | 9      | 10    | 11 | 12 | 13             | 14 | 15 | 16  | 17 | 18 | 19 | 20        | 21 | 22 | 23 | 24 | 25 | 26 | 27    | 28 | 29 | 30 | 31 | 37 |
| 1   |                                |     |     |    |      |    |    |   |        |       |    |    |                |    |    |     |    |    |    |           |    |    |    |    |    |    |       |    |    |    |    |    |
| 2   |                                |     |     |    |      |    |    |   |        |       |    |    |                |    |    |     |    |    |    |           |    |    |    |    |    |    |       |    |    |    |    |    |
| 3   |                                |     | _   |    |      |    |    |   |        |       |    |    |                |    |    |     |    |    |    |           |    |    |    |    |    |    |       |    |    |    |    |    |
| 4   |                                |     |     |    |      |    |    |   |        |       |    |    |                |    |    |     |    |    |    |           |    |    |    |    |    |    |       |    |    |    |    |    |
| 5   |                                |     |     |    |      |    |    |   |        |       |    |    |                |    |    |     |    |    |    |           |    |    |    |    |    |    |       |    |    |    |    |    |
| 6   |                                |     |     |    |      |    |    |   |        |       |    |    |                |    |    |     |    |    |    |           |    |    |    |    |    |    |       |    |    |    |    |    |
| 7   |                                |     |     |    |      |    |    |   |        |       |    |    |                |    |    |     |    |    |    |           |    |    |    |    |    |    |       |    |    |    |    |    |
| 8   |                                |     |     |    |      |    |    |   |        |       |    |    |                |    |    |     |    |    |    |           |    |    |    |    |    |    |       |    |    |    |    |    |
| 9   |                                |     |     |    |      |    |    |   |        |       |    |    | and the second |    |    |     |    |    |    |           |    |    |    |    |    |    |       |    |    |    |    |    |
| 10  |                                |     |     |    |      |    |    |   |        |       |    |    |                |    |    |     |    |    |    |           |    |    |    |    |    |    |       |    |    |    |    |    |
| 11  |                                |     |     |    |      |    |    |   |        |       |    |    |                |    |    |     |    |    |    |           |    |    |    |    |    |    |       |    |    |    |    |    |
| 12  |                                |     |     |    |      |    |    |   |        |       |    |    |                |    |    |     |    |    |    |           |    |    |    |    |    |    |       |    |    |    |    |    |
| 13  |                                |     |     |    |      |    |    |   |        |       |    |    |                |    |    |     |    |    |    |           |    |    |    |    |    |    |       |    |    |    |    |    |
| 14  |                                |     |     |    |      |    |    |   |        |       |    |    |                |    |    |     |    |    |    |           |    |    |    |    |    |    |       |    |    |    |    |    |

To set more than one crosspoint you may click and hold the left mouse button and move the cursor. The pointed crosspoints will be set upon release of the mouse button.

| crosspoint - output is set on the selected input page.        |
|---------------------------------------------------------------|
| crosspoint - output is set on a non-se-<br>lected input page. |

#### Levels - Gain control

The LEVELS view is used for input sensitivity control and level monitoring of the 32 analog input channels.

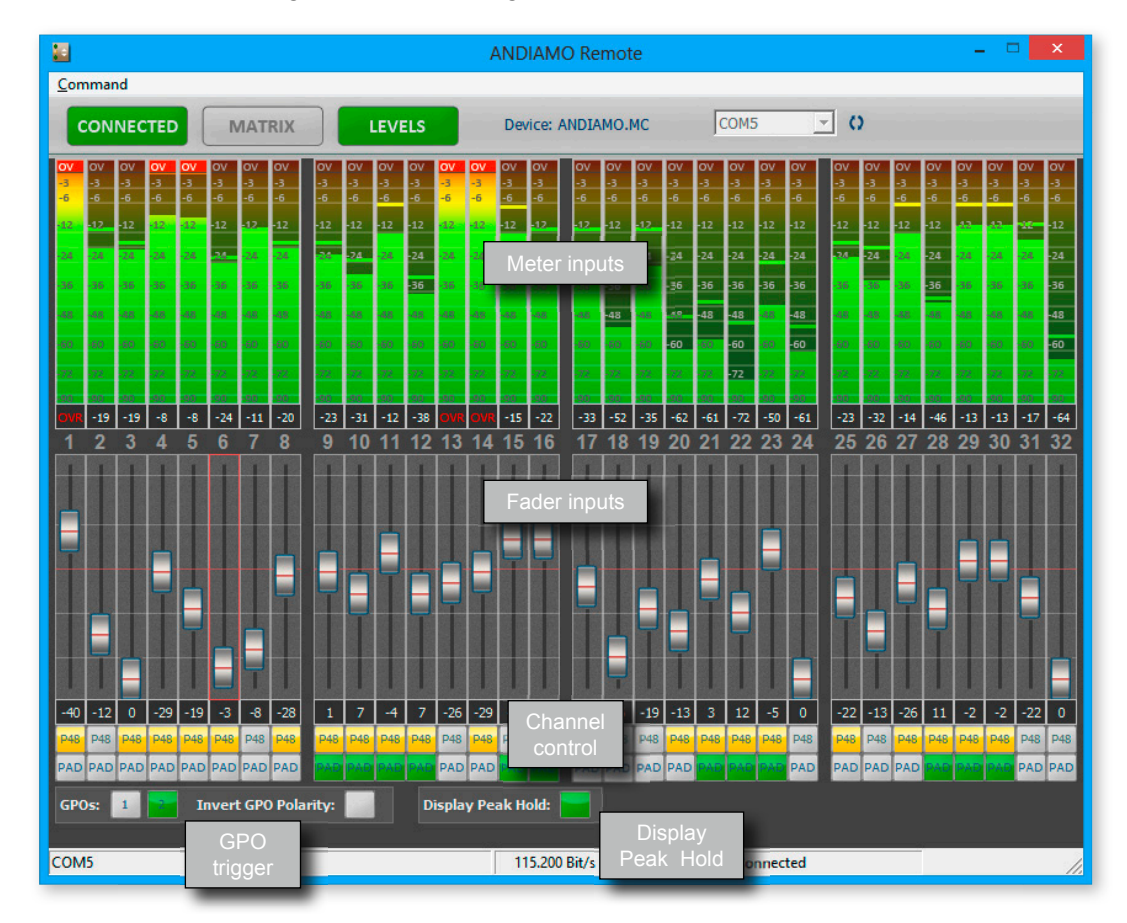

| Meter inputs      | level meter of all analog inputs                      |
|-------------------|-------------------------------------------------------|
| Fader inputs      | setting of input sensitivity (gain)                   |
| Channel control   | control of phantom power (P48)<br>and 30 dB pad (PAD) |
| GPO trigger       | triggering of GPO and control of polarity             |
| Display Peak Hold | indication of highest signal level is hold            |

#### **Meter inputs**

| ov  | ov  | ov  | ov  | ov  | ov  | ov  | ov  | OV  | ov  | ov  | ov  | ov  | ov  | ov  | C  |
|-----|-----|-----|-----|-----|-----|-----|-----|-----|-----|-----|-----|-----|-----|-----|----|
| -3  | -3  | -3  | -3  | -3  | -3  | -3  | -3  | -3  | -3  | -3  | -3  | -3  | -3  | -3  | -  |
| -6  | -6  | -6  | -6  | -6  | -6  | -6  | -6  | -6  | -6  | -6  | -6  | -6  | -6  | -6  | -1 |
| -12 | -12 | -12 | -12 | -12 | -12 | -12 | -12 | -12 | -12 | -12 | -12 | -12 | -12 | -12 | -1 |
| -24 | -24 | -24 | -24 | -24 | 24  | -24 | -24 | -24 | -74 | -24 | -24 | -24 | -24 | -24 | -2 |
| -36 | -36 | -36 | -36 | -36 | -36 | -36 | -36 | -36 | -36 | -36 | -36 | -36 | -36 | -36 | -3 |
| -48 | -48 | -48 | -48 | -48 | -42 | -48 | -48 | -48 | -48 | -48 | -48 | -48 | -48 | -48 | -4 |
| -60 | -60 | -60 | -60 | -60 | -60 | -60 | -60 | -60 | -60 | -60 | -60 | -60 | -60 | -60 | -6 |
| -72 | -72 | -72 | -72 | -72 | -72 | -72 | -72 | -72 | -72 | -72 | -72 | -72 | -72 | -72 | -7 |
| -90 | -90 | -90 | -90 | -90 | -90 | -90 | -90 | -90 | -90 | -90 | -90 | -90 | -90 | -90 | -9 |
| OVR | -19 | -19 | -8  | -8  | -24 | -11 | -20 | -23 | -31 | -12 | -38 | OVR | OVR | -15 | -  |
| 1   | 2   | 3   | 4   | 5   | 6   | 7   | 8   | 9   | 10  | 11  | 12  | 13  | 14  | 15  | 1  |

Display:

- Bargraphs indicate digital level of the input signal corresponding the adjusted input sensitivity (gain).
- Numerical metering of signal level and 'over'.
- Numerical label of channel

#### Functions:

- To reset the peak hold click into the bargraph of a channel
- To reset all input level meters double-click in the bargraph of any channel.

#### **Display Peak Hold**

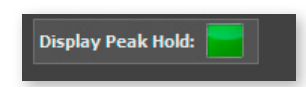

Display:

· activation state of display peak hold function

Functions:

Click to rectangle to toggle the state of the peak hold switch

#### Legend

| display peak hold is inactive |
|-------------------------------|
| display peak hold is active   |

#### **Fader inputs**

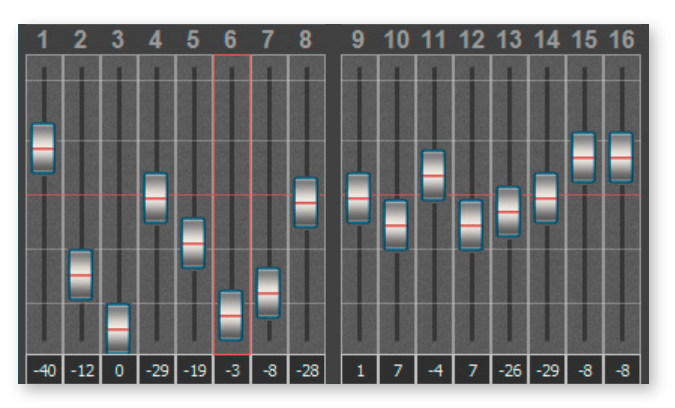

Display:

- Fader monitoring input sensitivity of channel
- Fader horizontal lines @ -6 / -18 / -30 / -42 / -55 dBu (Pad inactive)
- · Numerical monitoring of input sensitivity
- Numerical label of channel

Functions:

- Move fader element or use arrow keys (up / down) to alter input sensitivity.
- Double-click fader or hit 'ENTER' to toggle input sensitivity between actual and previous value.
- Use arrow keys (left / right) to navigate between channels.
- Hit '0' key at numerical block to set the input sensitivity to 0 dBu (Pad inactive).
- Hold the <Shift>-key and click on two channel strip to link faders. Linked faders are marked by a red borderline. Click on a single strip to revert to single channel control.
- Hold the <CTRL>-key and click on one or more channel strips to link individual faders. Using this methode you can add or remove a fader to an existing link group. Linked faders are marked by a red borderline.

#### **Shortcuts Mixer**

| $\leftarrow I \rightarrow$ | navigate channel strips - left / right                     |
|----------------------------|------------------------------------------------------------|
| ↑/↓                        | change input sensitivity - up / down                       |
| ENTER                      | toggle input sensitivity between actual and previous value |
| 0 (Num block)              | set input sensitivity to 0 dBu                             |

#### **Channel control**

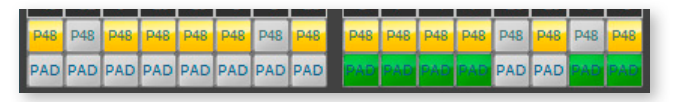

Display:

- activation state of phantom power (P48)
- activation state of 30 dB Pad (PAD)

Functions:

- Click to rectangle P48 to toggle activation state of phantom power (48 V).
- Click to rectangle 'PAD' to toggle activation state of 30 dB Pad.

#### Legend

| P48 | phantom power inactive |
|-----|------------------------|
| P48 | phantom power active   |
| PAD | 30 dB Pad inactive     |
| BAD | 30 dB Pad active       |

PAD will lower the input sensitivity by 30 dBu and is added to value indicated at the fader element - e.g. a fader setting of - 10 dBu will result to an input sensitivity of + 20 dBu with activated PAD.

The level metering of the input channel is 'behind' the PAD switch. It may be useful to check PAD setting if no signal seems to be present.

#### Warning

Switching PAD may result in abrupt changes of loudness.

#### Warning

Activated phantom power (48 V) may cause damage to incompatible devices.

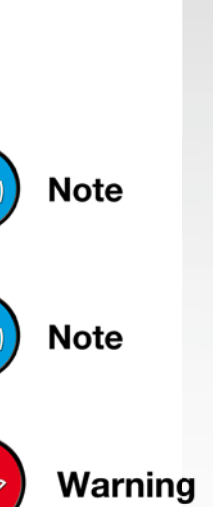

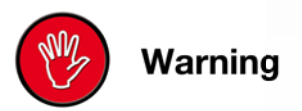

#### **GPO trigger**

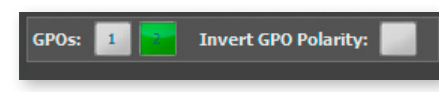

Display:

- · activation state of GPO
- polarity setting of both GPOs

#### Functions:

- Click to rectangle <1> or <2> to toggle the state of the GPO switch.
- Click to rectangle 'Invert GPO Polarity' to toggle polarity setting of both GPOs.

#### Legend

| Polarity<br>Setting<br>GPO |                          |                          |
|----------------------------|--------------------------|--------------------------|
| 1                          | GPO 1 -<br>switch open   | GPO 1 -<br>switch closed |
| 2                          | GPO 2 -<br>switch open   | GPO 2 -<br>switch closed |
|                            | GPO 1 -<br>switch closed | GPO 1 -<br>switch open   |
| 2                          | GPO 2 -<br>switch closed | GPO 2 -<br>switch open   |

#### Warning

#### Warning

Observe the technical specifications of the GPOs. See Hardware Guide.

Тір

Using a PRODUCER.COM the GPOs can also be triggered by the 'RED' or 'WHITE' signal of the PRODUCER.COM Remote.

## Chapter 4d - ANDIAMO.AES (SRC)

#### STATE view

The state view monitors the system state and informs about the system settings. The bottom bar monitors the connection state with the device.

| NDIAMO.AES S                         | RC Firmware: 1.0         | 0 Temperature            | : 32°C Fan Speed | : 000000         |
|--------------------------------------|--------------------------|--------------------------|------------------|------------------|
| lock Source                          | Sample rate              | MADI Format              | IN Level         | PSU State        |
| - INT SYNC                           | 🔵 2FS                    | 🔵 56ch                   | HIGH             | PSU 1            |
| - AES - 🔵                            | 🔵 48k                    | 🔵 96k                    | low              | PSU 2            |
| 🖢 - WCK - 🔵                          | <b>44.1</b> k            | MADI State               | OUT Level        |                  |
| 75Ω - 🔴                              |                          | <b>IN 1</b>              | HIGH             | SETTINGS         |
| - MADI - 🌑                           |                          | IN 2                     | low              |                  |
| ies sync state                       |                          |                          |                  | Standard Routing |
| /2 3/4 5/6 7/8 9/1                   | 10 11/12 13/14 15/16 17/ | 18 19/20 21/22 23/24 25  |                  |                  |
| /2 3/4 5/6 7/8 9/11<br>ES Sync State | 10 11/12 13/14 15/16 17/ | 18 19/20 21/22 23/24 25/ |                  |                  |

Click 'Settings' to open the system setup dialog.

Click 'MATRIX' to toggle the MATRIX view.

Point to 'CONNECTED' and click 'DISCONNECT' to close the connection.

Depending on the connected device the view may differ.

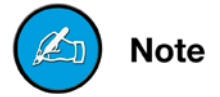

#### System Setup

Most system settings can be adjusted either locally or via the remote application. The settings are stored inside the device. Additionally presets can be stored to a file for later use.

A few settings can be accessed via the remote application only:

- configuration of the system fan control
- redundancy mode (only devices with two MADI I/Os)
- signal routing ('Matrix Mode')
- (de-)activation of built-in USB Embedder

| Clock Source  |                  | -Sample rate          |
|---------------|------------------|-----------------------|
| ⊙ INT         |                  |                       |
| O AES         |                  | 48KHZ                 |
| Ower          | <b>—</b> -       | 🗖 2 F5                |
| 0 wek -       | l Term,          | Analog I/O Level      |
| O MADI        |                  |                       |
| MADI Format   |                  |                       |
| ✓ 56ch        | 1 96k            | OUT HIGH 💌            |
| SRC ON/OFF    |                  |                       |
| □ 18          | 916              | □ 1724 🔽 2532         |
| Output Routi  | ng               |                       |
| Enable M      | latrix Mode      |                       |
| AES 1-32      | AES 33-64        | 0132 OUT 3364 OUT     |
| MADI 1-3      | MADI 1-3 -       | AES 33-6 - AES 1-32 - |
| C Userbit T   | ransparency      | Redundancy Mode       |
| USB Emb       | edder            | Redundancy active     |
| Fan           |                  |                       |
| Enable S      | Safe Mode (Fan a | always running)       |
| Eno Claw @    |                  | Fan Fart @ CE         |
| rai 1 510W (0 | 45 - 2           |                       |

To adust the settings either click the radial buttons, checkboxes or use the pull down menus.

Click 'OK' to close the dialog applying all changes.

Click 'Cancel' to close the dialog discarding all changes.

Click 'Apply' to transmit all changes without closing the dialog.

| Clock Sour | ce - |   |       |
|------------|------|---|-------|
| ⊙ INT      |      |   |       |
| O AES      |      |   |       |
| O work     | -    | Г | Term. |
| O MAD      | t    |   |       |

#### **Clock Source**

The system clock can be set to one of four possible clock sources. The termination of the word clock input is switchable.

| INT  | clock source set to internal clock generator |
|------|----------------------------------------------|
| AES  | clock source set to AES input                |
| WCK  | clock source set to word clock input         |
| MADI | clock source set to (selected) MADI input    |

#### The system clock

If the clock source is set to AES the selection of the AES port as clock source uses the following pattern in ascending order: **lowest** input port receiving a valid AES signal

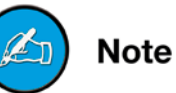

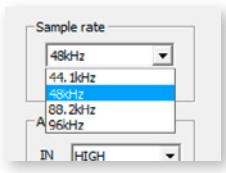

#### Sample Rate

With the clock set to internal (INT) the sample rate can be adjusted in the menu. If the clock source is set to word clock or AES or MADI input no adjustment of the base rate is possible - the measured frequency of the clock source is indicated then.

| 48kHz | - |
|-------|---|
|       |   |
| 2FS   |   |

Use the check box <2 FS> to adapt the scaling factor at external clocking.

A 96k Frame signal while clocking to MADI input will force the scaling factor to 2 FS temporarily.

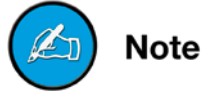

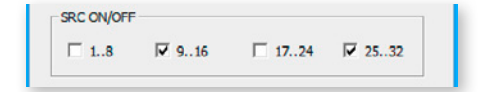

#### Sample Rate Conversion

The sample rate converters for the AES inputs 01 to 32 are switchable in groups of eight channels (SRC Version).

The activation state is indicated in the STATE view.

| MADI Format |       |
|-------------|-------|
| 🗹 56ch      | 🗐 96k |
|             |       |

#### **MADI** Format

The format of the MADI output signal can be defined - allowing for format conversion of the MADI signal.

| 56 ch | MADI output is set to 56 (28@2 FS) channel mode.                          |
|-------|---------------------------------------------------------------------------|
| 96k   | MADI output is set to 96k Frame<br>96k Frame is available with 2 FS only. |

The output channel format does not affect the number of used input channels.

| AES 1-32   | AES 33-64  | 0132 OUT   | 3364 OUT |
|------------|------------|------------|----------|
|            |            |            |          |
| MADI 1-3 💌 | MADI 1-3 - | AES 33-6 💌 | AES 1-32 |
| OFF        |            |            |          |
| AES 1-32   | nsparency  | Redundance | Mode     |

#### **Standard Bank Routing**

The input signals can be routed in blocks (e.g. AES ▼ to MADI 01..32) or on a per channel basis - *see "Matrix Mode" on page 33*.

Use the pull-down menus to define the input source for the particular output.

#### Matrix Mode

There are two methods of signal routing:

a) 'Standard Bank Routing' - signal routing of digital I/Os in blocks of 32 channels.

b) 'Matrix Mode' - individual signal routing of all digital I/Os on a per channel basis.

There are three ways to toggle between both methods:

| 1. System Setup                                  | Output Routing<br>Enable Matrix Mode                                                          |
|--------------------------------------------------|-----------------------------------------------------------------------------------------------|
|                                                  | use checkbox                                                                                  |
| 2. Matrix view                                   | OUTPUT ANALOG<br><b>Enable Matrix Mode</b><br>1 2 3 4 5 6 7 8 9 10 11 12 13 1<br>USE Checkbox |
| 3. Front panel                                   | AES & AES SRC                                                                                 |
| <ul> <li>activate t</li> <li>2 sec 'S</li> </ul> | he Menu Mode for Signal Routing (press<br>ELECT')                                             |

• Press > 2 sec 'SET' to toggle between both methods

| Matrix Mode ON  | Matrix Mode           | <ul> <li>AES ▲</li> <li>AES ▼</li> <li>0132</li> <li>3364</li> <li>AES ▲</li> </ul> | <ul> <li>AES ▲</li> <li>AES ▼</li> <li>0132</li> <li>3364</li> <li>AES ▼</li> </ul> | <ul> <li>AES ▲</li> <li>AES ▼</li> <li>AES ▼</li> <li>AES ▼</li> <li>O132</li> <li>O132</li> <li>O132</li> <li>O364</li> <li>MADI 01 MADI 33</li> </ul> |
|-----------------|-----------------------|-------------------------------------------------------------------------------------|-------------------------------------------------------------------------------------|----------------------------------------------------------------------------------------------------|
| Matrix Mode OFF | Standard Bank Routing | <ul> <li>AES ▲</li> <li>AES ▼</li> <li>0132</li> <li>3364</li> <li>AES ▲</li> </ul> | <ul> <li>AES ▲</li> <li>AES ▼</li> <li>0132</li> <li>3364</li> <li>AES ▼</li> </ul> | <ul> <li>AES ▲ AES ▲</li> <li>AES ▼ AES ▼</li> <li>0132 0132</li> <li>3364 3364</li> <li>MADI 01 MADI 33</li> </ul>                                     |

The activation state of the 'Matrix Mode' is monitored in the GUI and at the front panel.

See "Routing Matrix" on page 61

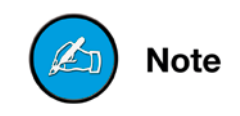

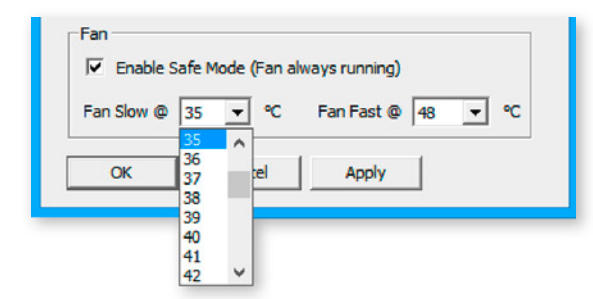

#### **Configuration System Fan**

The characteristics of the system fan inside the device may be configured individually.

| Fan Slow         | threshold temperature -<br>fan starts at lowest speed                          |
|------------------|--------------------------------------------------------------------------------|
| Fan Fast         | threshold temperature -<br>fan runs at highest speed                           |
| Enable Safe Mode | fan is always running - below threshold<br>'slow' the fan runs at lowest speed |

The interval between 'slow' and 'fast' must amount at least to ten degrees.

#### **Redundancy Mode**

Devices with two MADI I/Os provide input redundancy. Redundancy modes:

- 1. Standard automatic port selection
- 2. Priority priority input port selected
- 3. Off forced input port selection

| Mode                                                                                                    | description                                                                                                    | switch<br>over | revert |
|----------------------------------------------------------------------------------------------------|----------------------------------------------------------------------------------------------------|----------------|--------|
| Standard                                                                                                 | The first MADI input that detects<br>a valid signal will be used. If this<br>input fails, the device will switch<br>to the other input (if it is locked).                                     | yes            | no     |
| Priority                                                                                                 | Priority The defined <i>priority port</i> is always selected automatically if a valid signal is detected. Selection will revert to the priority port, after switch over (due to signal loss). |                | yes    |
| Off Automatic selection is overriden<br>by forcing the input selection to<br>a specific MADI input port. |                                                                                                    | no             | no     |

| jundancy Mode – |                                                                                         |
|-----------------|-----------------------------------------------------------------------------------------|
| dundancy active | -                                                                                       |
| lundancy active |                                                                                         |
| ce to MADI 1    |                                                                                         |
| ce to MADI 2    |                                                                                         |
| to MADI 1       |                                                                                         |
| to MADI 2       |                                                                                         |
|                 | Jundancy Mode –<br>Jundancy active<br>ce to MADI 1<br>ce to MADI 2<br>to MADI 2<br>mmg) |

Pulldown menu with five options. 'Redundancy active' is the default setting ('Standard').

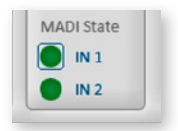

The LED of the forced input port is framed by a blue rectangle.

The MADI output ports work in parallel.

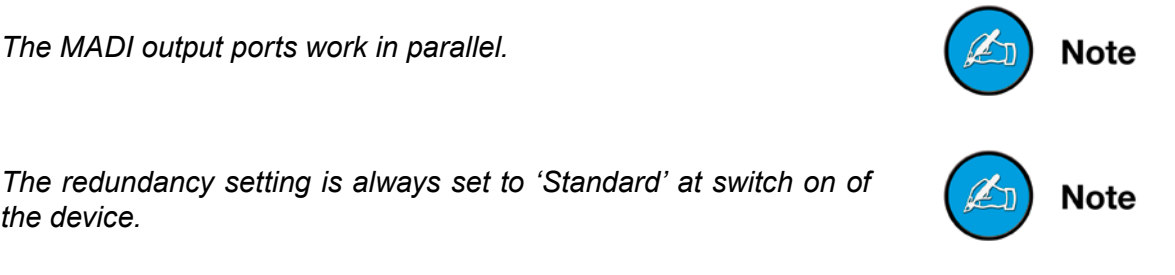

the device.

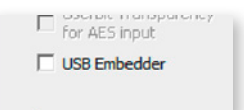

#### USB Embedder

The USB Embedder processes remote control data between the local USB port and the MADI I/O. It can be used to control multiple devices.

) Note

The USB embedder is deactivated by default after switch on of the device. See "Embedding serial data" on page 18.

#### **Delay Compensation**

Delay compensation becomes active, if a device of the ANDIAMO series 'sees' another ANDIAMO device at its input. The 'second' device will switch to ID 02 automatically.

STATE view:

| Standard B | ank Routing |
|------------|-------------|
| Delay Con  | npensation  |

A green label indicates activated delay compensation.

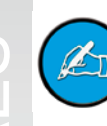

Note

Consult the 'Hardware Guide' for more information about delay compensation.

#### **Routing Matrix**

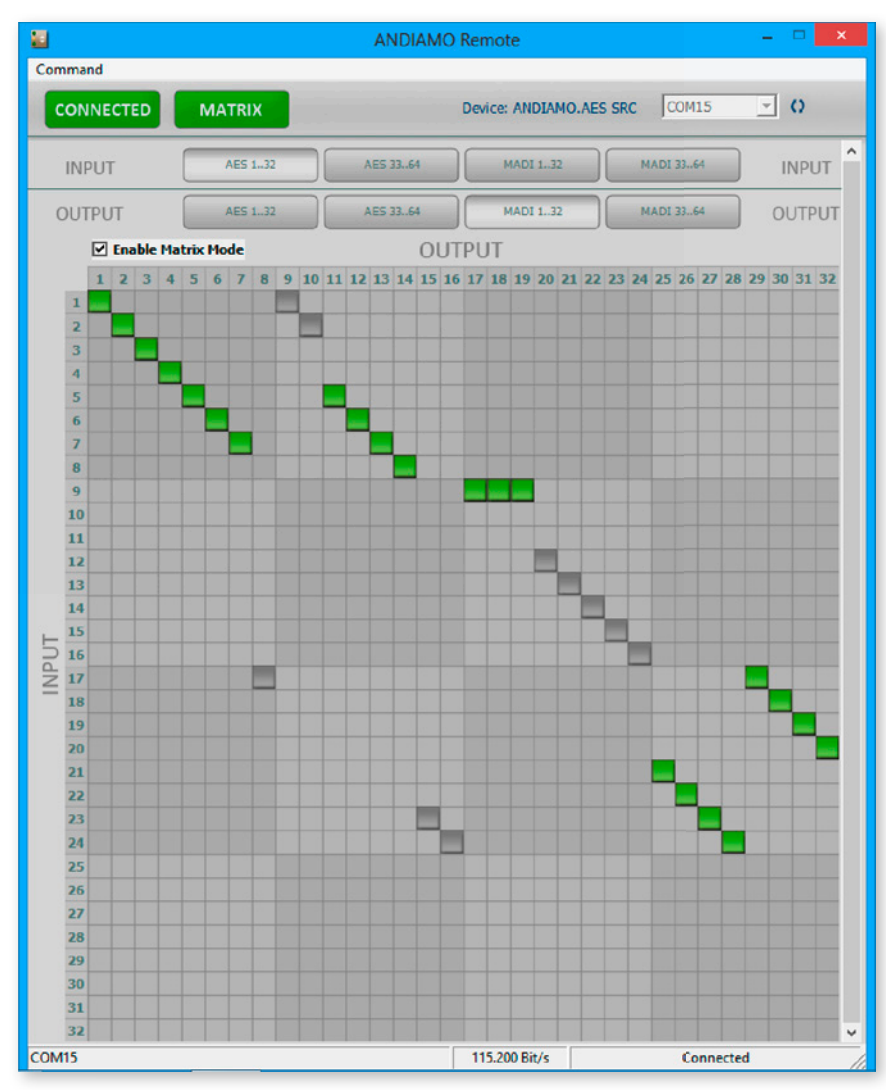

With 'Matrix Mode' enabled the settings of the matrix will effect the routing of the audio signals.

The matrix shows 32 inputs (horizontal) by 32 outputs (vertical).

| INPUT  | AES 132 | AES 3364 | MADI 132 | MADI 3364 | INPUT  |
|--------|---------|----------|----------|-----------|--------|
| OUTPUT | AES 132 | AES 3364 | MADI 132 | MADI 3364 | OUTPUT |

There are four input pages (sources) and four output pages (destinations):

| AES 132   | AES inputs 1 to 32 (port 1 to 16)   |
|-----------|-------------------------------------|
| AES 33.64 | AES inputs 33 to 64 (port 17 to 32) |
| MADI 132  | MADI channel 01-32 (input / output) |
| MADI 3364 | MADI channel 33-64 (input / output) |

Click the buttons to change the view of sources / destinations.

#### Setting / deleting crosspoints

- move the cursor to the desired position a small green square and transparent bars point the active position
- · click into the square to set / delete the crosspoint

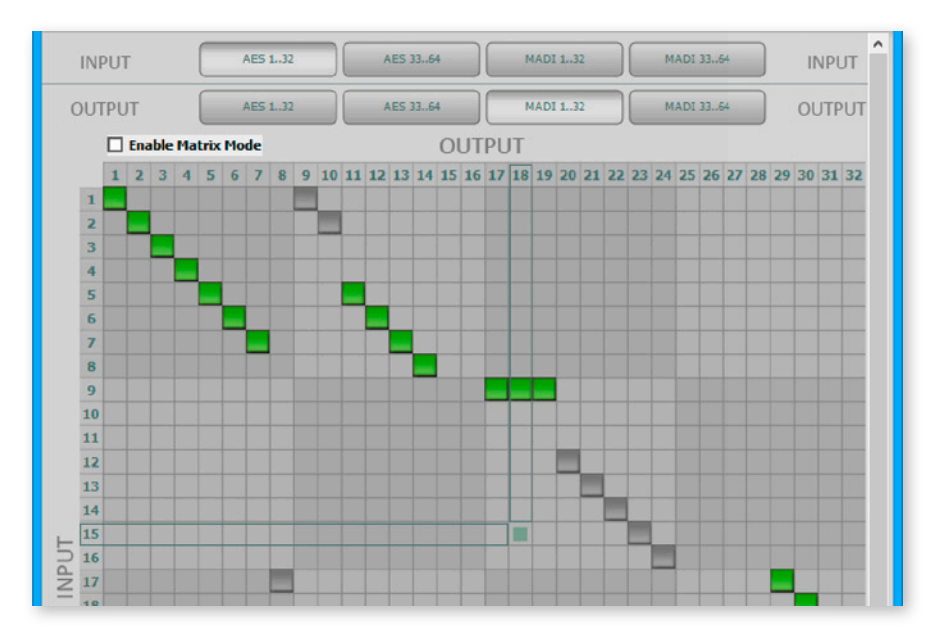

To set more than one crosspoint you may click and hold the left mouse button and move the cursor. The pointed crosspoints will be set upon release of the mouse button.

| crosspoint - output is set on the selected input page.        |
|---------------------------------------------------------------|
| crosspoint - output is set on a non-se-<br>lected input page. |

## **Chapter 5 - Presets**

#### **About Presets**

The settings of the system, routing matrix and input sensitivity (AN-DIAMO.MC) can be stored to a single file. The settings are reloaded separately from the same file. This allows to use the settings independently from each other; e.g. you may reload another routing setup without changing the clock source.

#### **Storing Presets**

|     |                                                                                          |             | ANDIAMO Remote |      | - 🗆 🗙 |  |  |  |
|-----|------------------------------------------------------------------------------------------|-------------|----------------|------|-------|--|--|--|
| Cor | Command                                                                                  |             |                |      |       |  |  |  |
|     | Connect<br>Offline Mode<br>Select Device                                                 | Ctrl+C<br>► | Device: N/A    | СОМЗ | • 0   |  |  |  |
|     | Select MIDI I/O<br>Enable MIDI I/O                                                       |             | NDIAMO REMOTE  |      |       |  |  |  |
|     | Enable Network<br>Save<br>Load Settings<br>Load Matrix<br>Load Gain Settings<br>Load All | Ctrl+S      |                |      |       |  |  |  |

#### Go to 'Command - Save'

|                                                                  |                                             | Save As          |                |          |   |
|------------------------------------------------------------------|---------------------------------------------|------------------|----------------|----------|---|
| 🔄 🦻 🗉 🕇 🚺                                                        | ▶ Libraries      ▶ Documents      ▶ ANDIAMO | Presets v C      | Search ANDIAMO | resets   | Q |
| Organise 👻 Ne                                                    | w folder                                    |                  |                | <b>₩</b> | • |
|                                                                  | ^ Name                                      | Date modified    | Туре           | Size     |   |
| 🝓 Homegroup                                                      | settings_01.and                             | 31/05/2013 10:49 | AND File       | 1 KB     |   |
|                                                                  | settings_02.and                             | 31/05/2013 10:49 | AND File       | 1 KB     |   |
| Computer                                                         | settings_03.and                             | 31/05/2013 11:25 | AND File       | 1 KB     |   |
| Lenovo_Record<br>directout_word<br>home (\\192.1<br>stone@smart. | ven<br>k (*<br>68.<br>ms                    |                  |                |          |   |
| File name:                                                       | settings_03.and                             |                  |                |          | ~ |
| Save as type:                                                    | D.O.TEC ANDIAMO preset (*.and)              |                  |                |          | • |
| Hide Folders                                                     |                                             |                  | Save           | Cancel   |   |

Enter name and click 'Save' to close the dialog.

| 8         | ANDIAMO Remote 1.6 - settings_03.and |        |                    |          |  |
|-----------|--------------------------------------|--------|--------------------|----------|--|
| Command   |                                      |        |                    |          |  |
| CONNECTED | MATRIX                               | LEVELS | Device: ANDIAMO.MC | сом5 🗹 🗘 |  |
|           |                                      |        |                    |          |  |

The name of the stored setting is indicated in the title bar.

#### **Reloading Presets**

|    |                                                                        |        | ANDIAMO Remote |      | ×   |  |  |
|----|------------------------------------------------------------------------|--------|----------------|------|-----|--|--|
| Co | mmand                                                                  |        |                |      |     |  |  |
|    | Connect<br>Offline Mode<br>Select Device                               | Ctrl+C | Device: N/A    | СОМЗ | • 0 |  |  |
|    | Select MIDI I/O<br>Enable MIDI I/O                                     |        | NDIAMO REMOTE  |      |     |  |  |
|    | Save<br>Load Settings<br>Load Matrix<br>Load Gain Settings<br>Load All | Ctrl+S |                |      |     |  |  |

Go to 'Command - Load Settings' to load system settings.

or

Go to 'Command - Load Matrix' to load routing matrix.

or

Go to 'Command - Load Gain Settings' to load settings of input sensitivity.

or

Go to 'Command - Load All' to load all settings at once.

|                                                       | institute & Desuments & ANDIAMO Breat |                  | Carach AND | IAMO Deserts | 0 |
|-------------------------------------------------------|---------------------------------------|------------------|------------|--------------|---|
| 🔊 🕘 🔹 т 📴 🖡 с                                         | ibraries                              | v (              | Search AND | IAMU Presets | Q |
| Organise 👻 New fold                                   | ler                                   |                  |            | 8= -         | C |
| ☆ Favourites                                          | Name                                  | Date modified    | Туре       | Size         |   |
| Desktop                                               | settings_01.and                       | 31/05/2013 10:49 | AND File   | 1 KB         |   |
| 🚺 Downloads                                           | settings_02.and                       | 31/05/2013 10:49 | AND File   | 1 KB         |   |
| 🔛 Recent places                                       | settings_03.and                       | 31/05/2013 10:50 | AND File   | 1 KB         |   |
| Libraries<br>Documents<br>Music<br>Pictures<br>Videos |                                       |                  |            |              |   |
| A Hamagana                                            |                                       |                  |            |              |   |
| 😽 Homegroup                                           |                                       |                  |            |              |   |

Select the file (.and) and click 'open' to close the dialog and proceed.

DirectOut Technologies®

| Load Settings                                                                                                    |
|----------------------------------------------------------------------------------------------------|
| Loading settings will overwrite all settings inside the device. Do you want to continue?                                                                                                    |
| Yes No                                                                                                    |
| Load Matrix                                                                                                    |
| Loading settings will overwrite the matrix inside the device. Do you want to continue?                                                                                                    |
| Yes No                                                                                                    |
| Load Gains X                                                                                                    |
| Load could be a control of the could be a could be a could be could be could be a could be a could |
| Yes No                                                                                                    |
| Load all sattings                                                                                                    |
| Load an settings                                                                                                    |
| Loading a preset file will overwrite all settings inside the device. Do you want to continue?                                                                                                    |
| Yes No                                                                                                    |

A safety dialog prompts if the connection to the device is active:

- Click 'Yes' to proceed with reloading.
- Click 'No' to abort the operation.

If no device is connected (*offline mode*) reloading is executed without safety dialog.

| ANDIAMO Remote 1.6 - settings_03.and - |        |                    |                                                                       |  |
|----------------------------------------|--------|--------------------|-----------------------------------------------------------------------|--|
|                                        |        |                    |                                                                       |  |
| MATRIX                                 | LEVELS | Device: ANDIAMO.MC | сом5 🖵 🗘                                                              |  |
|                                        | MATRIX | ANDIAMO Remote     | ANDIAMO Remote 1.6 - settings_03.and MATRIX LEVELS Device: ANDIAMO.MC |  |

The name of the loaded setting is indicated in the title bar.

#### **Offline Mode**

The offline mode allows to create or modify settings without an active connection to the device.

|                                                                        |        | ANDIAMO Remote – 🗆 🗙            |
|------------------------------------------------------------------------|--------|---------------------------------|
| ommand                                                                 |        |                                 |
| Connect                                                                | Ctrl+C |                                 |
| Offline Mode                                                           | •      | ANDIAMO                         |
| Select Device                                                          |        | ANDIAMO.XT (SRC)                |
| Select MIDI I/O<br>Enable MIDI I/O                                     |        | ANDIAMO.AC<br>ANDIAMO.AES (SRC) |
| Enable Network                                                         | 11     |                                 |
| Save<br>Load Settings<br>Load Matrix<br>Load Gain Settings<br>Load All | Ctrl+S |                                 |
| About<br>Quit                                                          | Alt+F4 |                                 |

Go to 'Command - Offline Mode' and select the device to activate / deactivate the offline mode.

| 8    |                                                          | AN            | DIAMO Remote | 1.6             | _ 🗆 🗙         |
|------|----------------------------------------------------------|---------------|--------------|-----------------|---------------|
| Comm | and                                                      |               |              |                 |               |
| C    | ONNECT                                                   | х             | Device       | a: ANDIAMO 2    | сомз 💽 🗘      |
|      | ANDIAMO State                                            | Firmware: 1.5 | Temperature  | : 31°C Fan Spee | d: 000000     |
|      | Clock Source                                             | Sample rate   | MADI Format  | IN Level        | PSU State     |
|      | 75Ω SYNC                                                 | 2FS           | <b>56ch</b>  | 🔵 нібн          | PSU 1         |
|      | 🔵 - WCK - 🔵                                              | 🔵 48k         | 🔵 96k        | low             | PSU 2         |
|      | <ul> <li>- MADI - 1</li> <li>- INT</li> <li>2</li> </ul> | <b>44.1</b> k | Bank 3364    | OUT Level       | SETTINGS      |
|      |                                                          |               | 132          | low             |               |
|      | Standard Bank Routing                                    |               |              |                 |               |
| COM5 |                                                          |               | 115.2        | 200 Bit/s       | Not Connected |

The status bar (bottom right corner) indicates 'Not Connected'; i.e. Offline Mode is active.

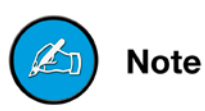

Depending on the connected device the view may differ.

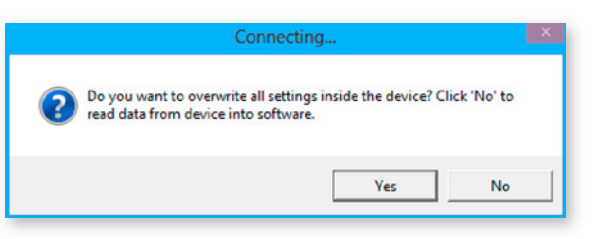

'Connect' will terminate the offline mode. A safety dialog prompts before connecting:

- Click 'Yes' to overwrite all settings inside the device.
- Click 'No' to read **all** settings from device into software.

|                                       | Close Application                                                                       | hine | ×      |  |  |  |
|---------------------------------------|-----------------------------------------------------------------------------------------|------|--------|--|--|--|
| Changes made in<br>save all settings? | Changes made in offline mode are currently not saved. Do you want to save all settings? |      |        |  |  |  |
|                                       | Yes                                                                                     | No   | Cancel |  |  |  |

Before closing the application a safety dialog prompts:

- Click 'Yes' to save **all** changes to a preset.
- Click 'No' to discard **all** changes and close the application.
- Click 'Cancel' to continue with offline mode.

## **Error Messages**

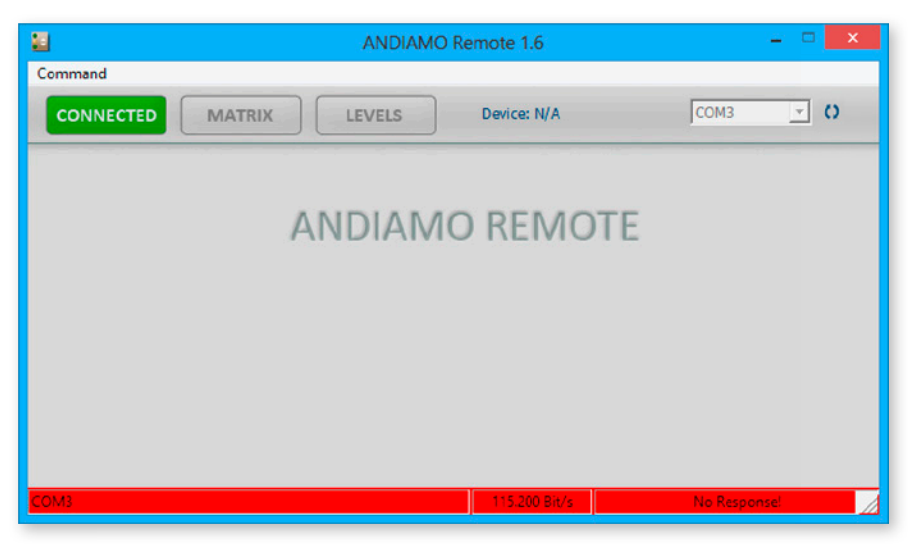

The selected COM port has no connection with the device. 'Disconnect' and check the connection (cabling, COM port).

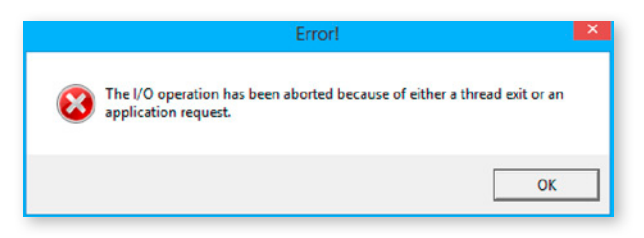

Possible reason: Abnormal termination of the connection Check the cabling or if connected device has been switched off.

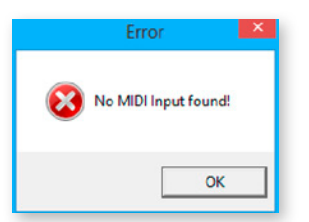

No MIDI device is installed. Try to connect using USB or 'Serial over MADI' (needs installed D.O.TEC® USB Serial driver).

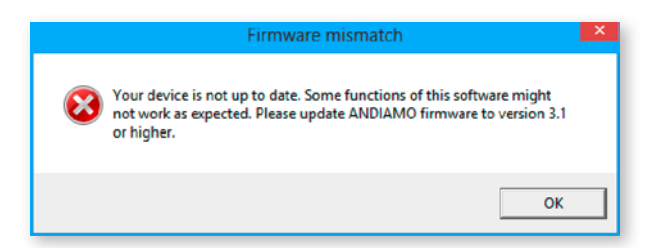

The actual firmware of the device is not fully compatible with the version of the remote software. A firmware update is required.

## Index

#### В

Bank see Standard Bank Routing

#### С

| Clock       |    |
|-------------|----|
| AES         | 55 |
| ANDIAMO     | 20 |
| MC          | 40 |
| XT / XT SRC | 31 |
| Crosspoints |    |
| AES         | 62 |
| ANDIAMO     | 27 |
| MC          | 47 |
| XT / XT SRC | 38 |
|             |    |

#### D

| D                                                         |                              |
|-----------------------------------------------------------|------------------------------|
| Delay Compensation<br>AES<br>ANDIAMO<br>MC<br>XT / XT SRC | . 60<br>. 25<br>. 45<br>. 36 |
| Display Dark                                              | _ 45                         |
| Display Peak Hold                                         | _ 48                         |
| DO.Net see USB: over Ethernet                             |                              |
| E                                                         |                              |
| Embedding                                                 | 18                           |
| F                                                         | -                            |
| Fader linking                                             | _ 50                         |
| Fan 23, 34, 43                                            | 3, 58                        |
| Firmware<br>mismatch<br>update see Hardware Guide         | . 68                         |
| L                                                         |                              |
| Level analog<br>ANDIAMO                                   | . 21<br>1, 48<br>. 32        |
| NADI Format 21.22.4                                       | 1 56                         |
| MADI FOIIIlat 21, 32, 4                                   | 1, 50                        |
| Matrix Mode<br>AES<br>ANDIAMO<br>MC<br>XT / XT SRC        | . 57<br>. 22<br>. 42<br>. 33 |
|                                                           | _ 13                         |

| 0                                     |          |
|---------------------------------------|----------|
| Offline Mode                          | 66       |
| P                                     |          |
| Presets<br>preparing see Offline Mode | 63       |
| R                                     |          |
| Redundancy Mode                       |          |
| AES                                   | 59       |
| MC                                    | 24<br>44 |
| XT / XT SRC                           | 35       |
| Routing Matrix                        |          |
|                                       | 61       |
| MC                                    | 20<br>46 |
| XT / XT SRC                           | 37       |
| S                                     |          |
| Sample Rate                           |          |
| AES                                   | 55       |
| ANDIAMO                               | 21       |
| XT / XT SRC                           | 31       |
| Sample Rate Conversion 31,            | 55       |
| Serial over MADI                      | 13       |
| Standard Bank Routing                 |          |
| AES                                   | 56       |
| ANDIAMO                               | 22<br>12 |
| XT / XT SRC                           | 42<br>32 |
| U                                     |          |
| LISB                                  |          |
| Embedder 25, 36, 45,                  | 60       |
| over Ethernet                         | 13       |
| User Bit Transparency                 | 34       |
| W                                     |          |
| Warnings                              | 6        |